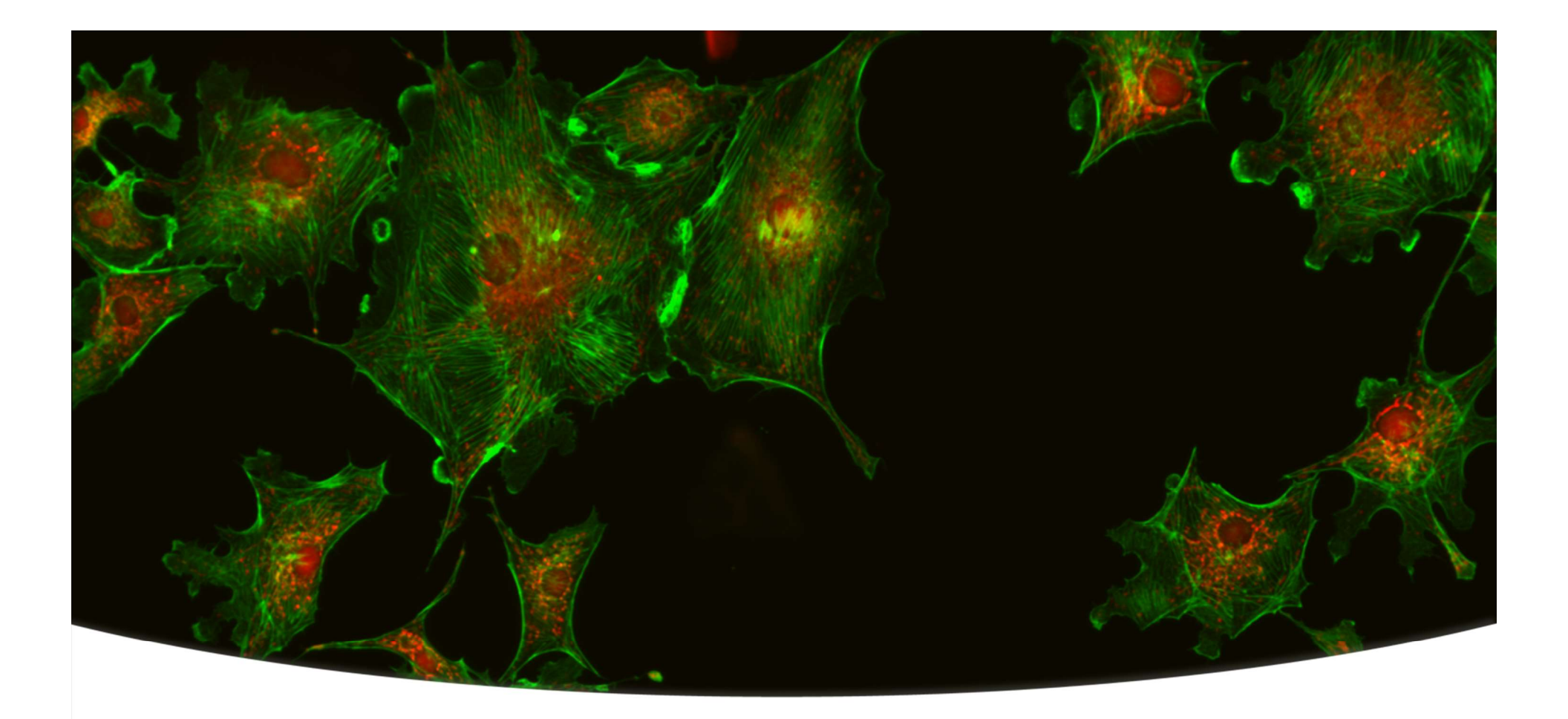

## ImageXpress<sup>®</sup> Micro XL and MetaXpress<sup>®</sup> 5.3 Acquisition Guide

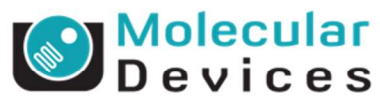

Revision C

# ImageXpress<sup>®</sup> Micro XLS

## Hardware Features

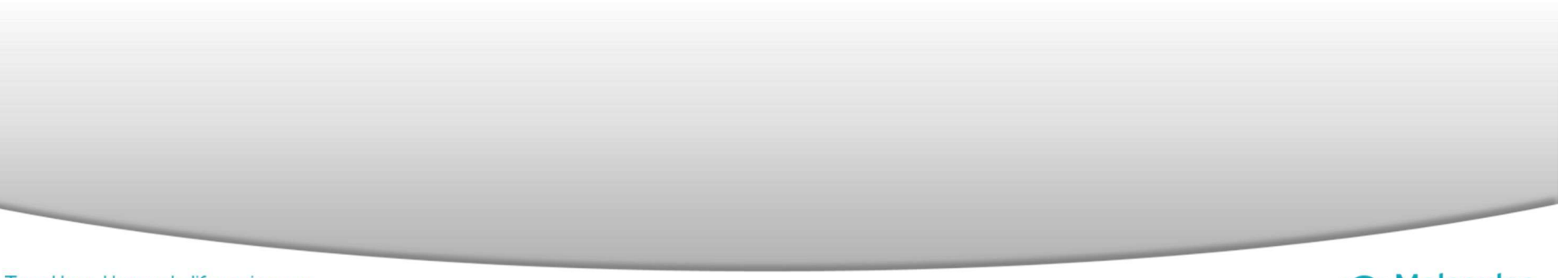

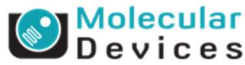

### The ImageXpress<sup>®</sup> Micro XLS Imaging System

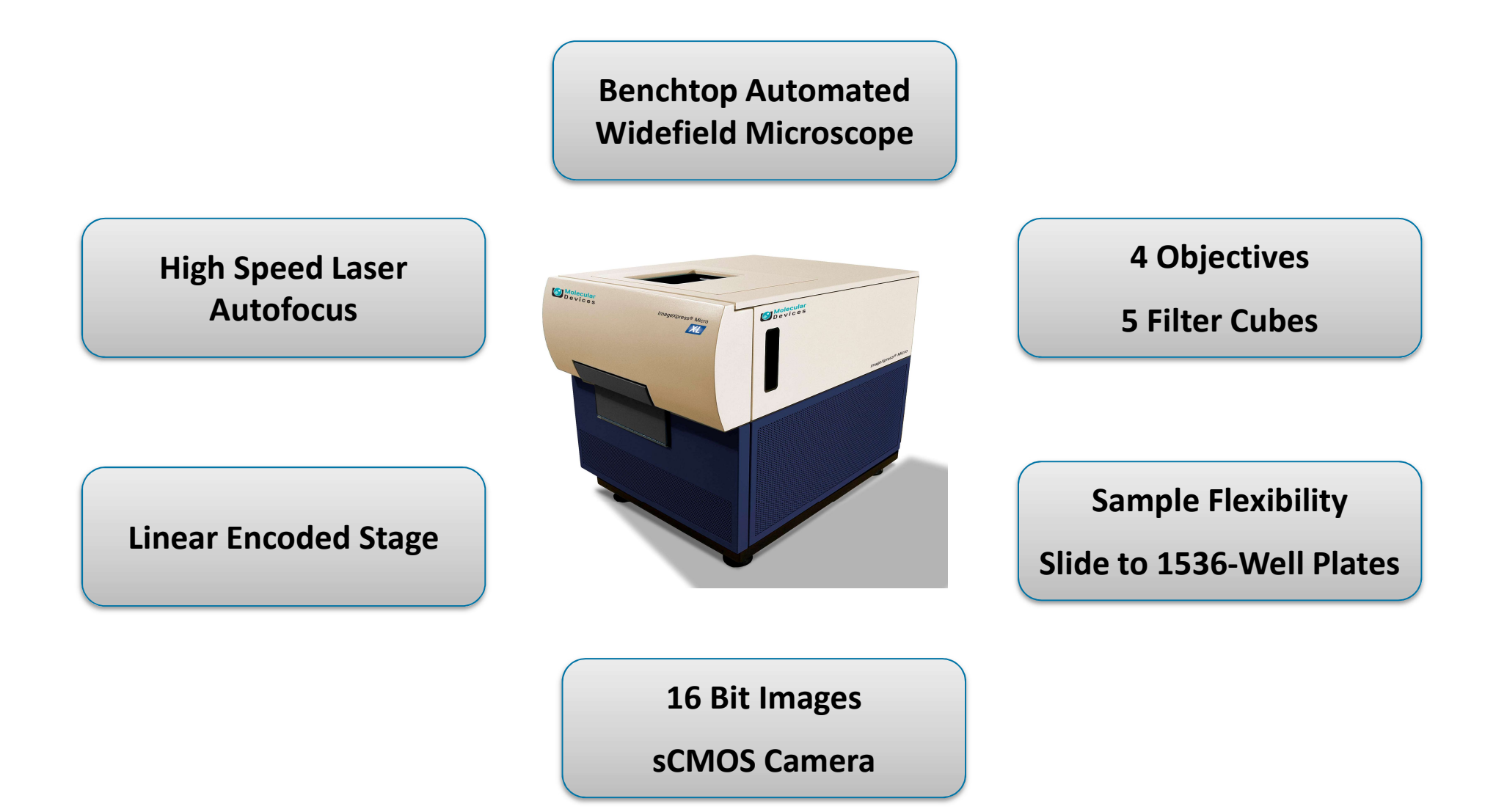

Together through life sciences.

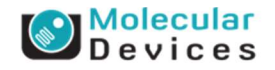

#### **ImageXpress Micro Standard and Micro XLS**

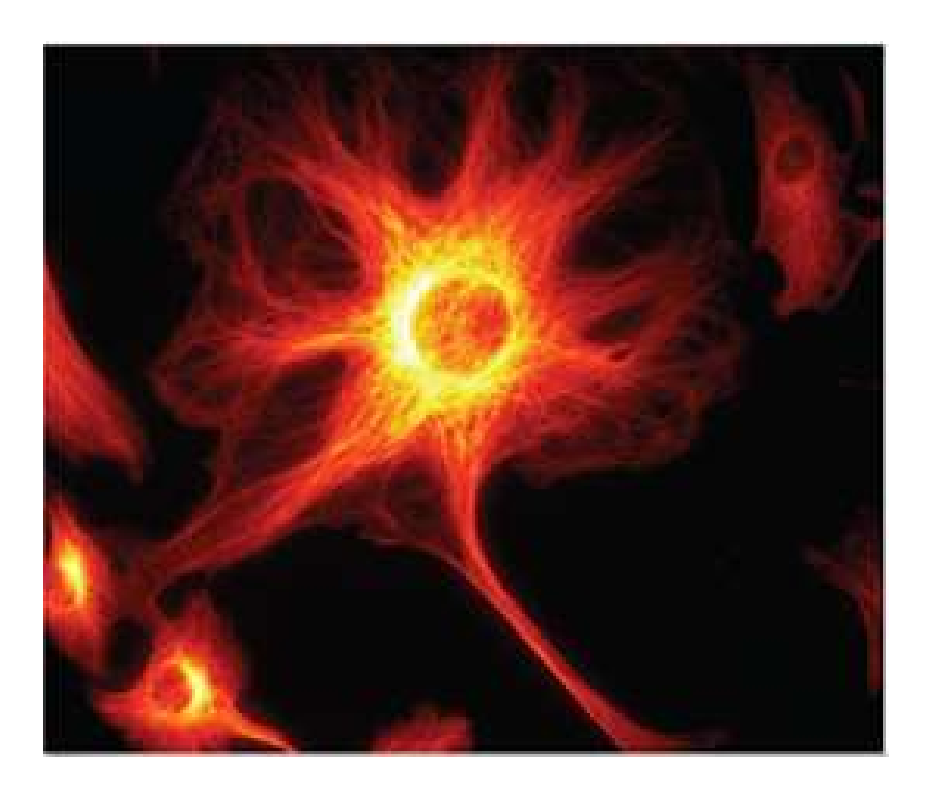

#### ImageXpress Micro XLS features:

- 5.5 Megapixel sCMOS Camera
- 16-bit range
- Solid State Light Source

#### ImageXpress Micro Standard features:

- 1.3 Megapixel CCD Camera
- 12-bit range
- 300 Watt Xenon Lamp

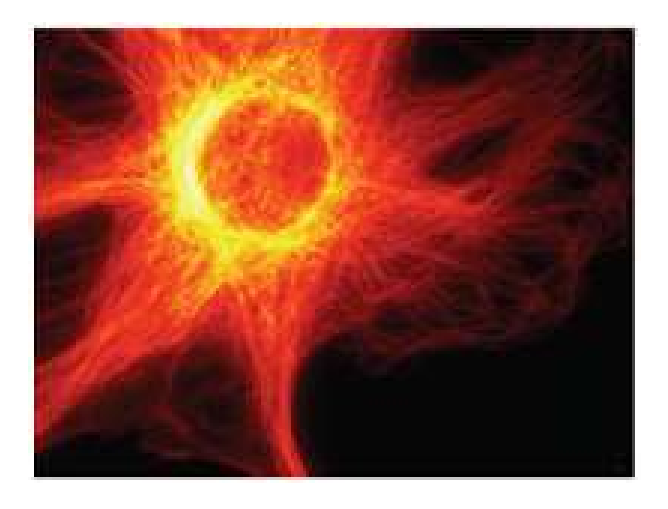

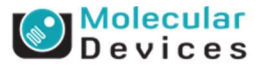

#### Together through life sciences.

#### ImageXpress Micro XLS Light Source

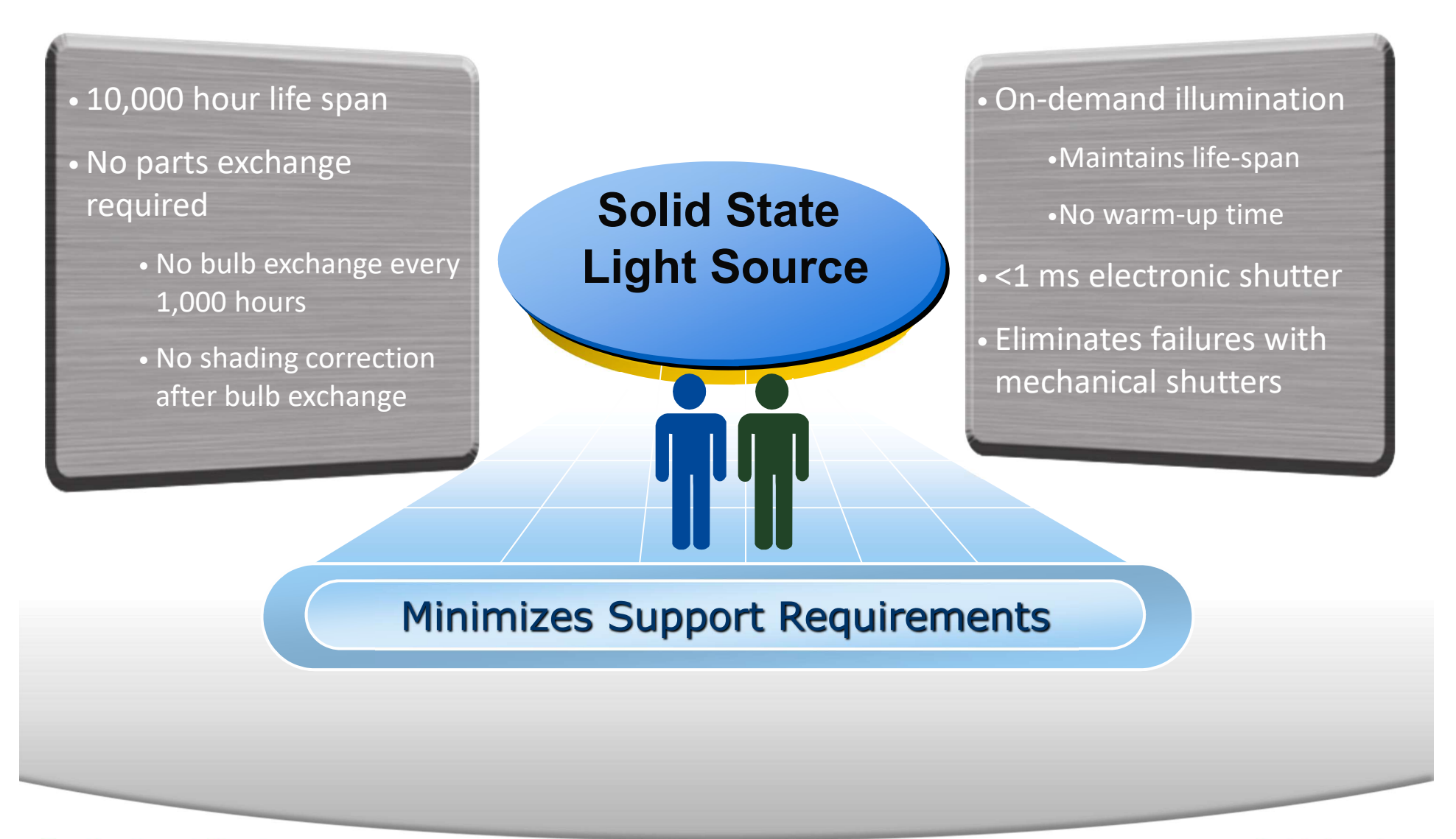

#### Together through life sciences.

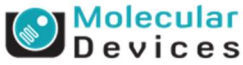

## MetaXpress<sup>®</sup> 5.3

## Acquisition

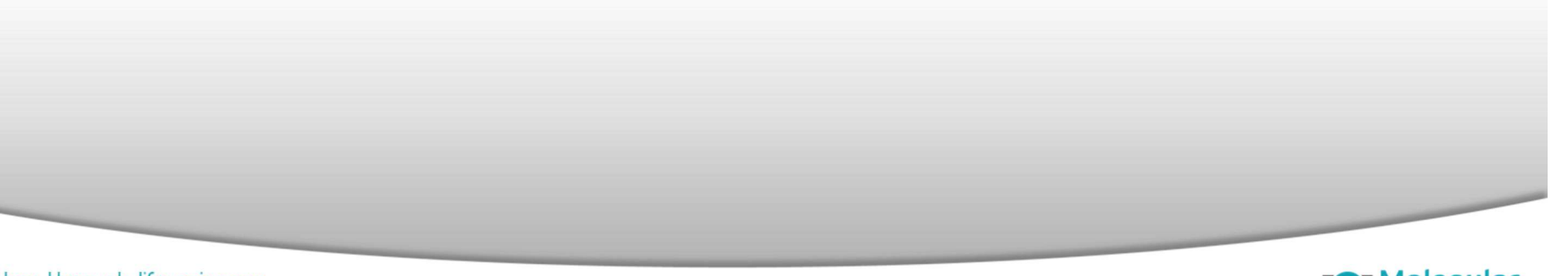

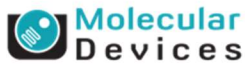

### **Starting up the ImageXpress<sup>®</sup> Micro System**

- Turn on options controller
- Turn on light source (if not already on)
- Turn on power supply
- Turn on computer
- Turn on monitor
- Log in to Windows
- Start up MetaXpress<sup>®</sup> Software
- Log in to database
- Select database Group

| Welcome to Meta                            | Kpress                                                                                    |
|--------------------------------------------|-------------------------------------------------------------------------------------------|
| Please select whe                          | re you would like to connect.                                                             |
| The Login Name a the database adm          | and Password are those assigned to you by<br>inistrator.                                  |
| Data Source:                               | CustomerDatabase 🗸                                                                        |
| Login Name:                                | \$a                                                                                       |
| Password:                                  | •••••                                                                                     |
| Can't find your dat<br>Forgot your 'sa' pa | a source? Click here: New Data Source<br>ssword? Click here: Change Password<br>OK Cancel |

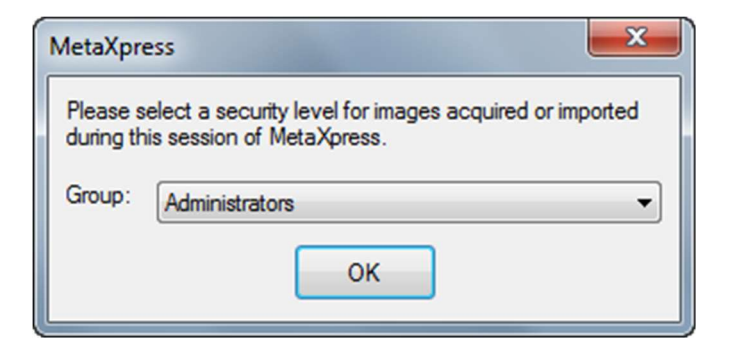

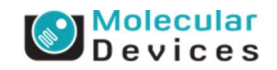

#### Loading the Main Taskbar

Normally the Main Taskbar will load automatically. If you do not see it, press F4 on your keyboard.

If this still does not load the taskbar, then:

- Go to Journal → Taskbars → Load Taskbar
- Navigate to C:\MX5\Taskbars
- Load Main Taskbar.JTB

| 🏹 Mai 💼 🗉 💌        | 🖂 Run 👝 😐 📒              |
|--------------------|--------------------------|
| Run a Plate        | Open Door - Eject Plate  |
| Slide Scanning     | Close Door - Load Plate  |
| Analyze Images     | -                        |
| System Maintenance | Load Plate Settings      |
| Help               | Adjust Correction Collar |
|                    | Save Plate Settings      |
|                    | -                        |
|                    | Acquire Plate            |
|                    | -                        |
|                    | Help                     |
|                    | Main Menu                |

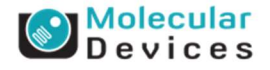

#### Together through life sciences.

### Loading an Existing Protocol – Method 1

In MetaXpress, on the main toolbar:

- Click on Screening → Plate Acquisition
- Click on Load Settings
  - Select -From File- from the drop-down menu and click on OK

OR

- Select settings from the drop-down menu
- Enter a name in the Experiment base name field
- Make sure there is a plate in the system
- Click Acquire Plate

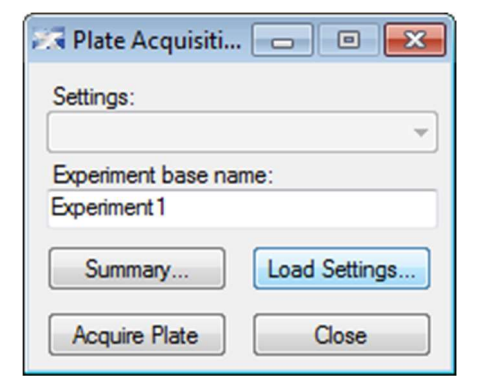

| Load Plate Acquisition Setting    | ×        |
|-----------------------------------|----------|
| -From File-                       | •        |
| Experiment setup, Wavelengths, A  | utofocus |
| Plate settings                    |          |
| Timelapse settings                |          |
| Fluidics configuration and events |          |
| Journals to run                   |          |
| Post acquisition settings         | ОК       |
| Select All Clear All              | Cancel   |
|                                   |          |
|                                   |          |
|                                   |          |

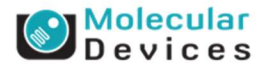

### Loading an Existing Protocol – Method 2

In MetaXpress, on the main toolbar:

- Click on Screening → Plate Acquisition Setup
- On the **Experiment** tab
  - Select Load existing settings file
  - Click on Load Settings
    - Select -From File- from the drop-down menu and click on OK

OR

- Select settings from the drop-down menu
- Make sure there is a plate in the system
- On the Summary tab, click Acquire Plate

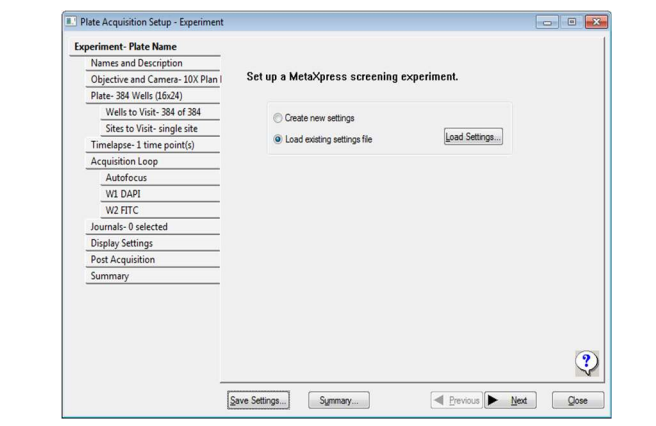

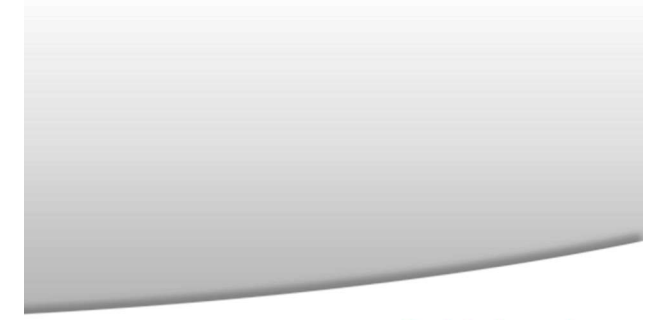

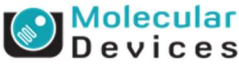

Together through life sciences.

#### **Create New Protocol Settings**

In MetaXpress, on the main toolbar click on:

Screening → Plate Acquisition Setup

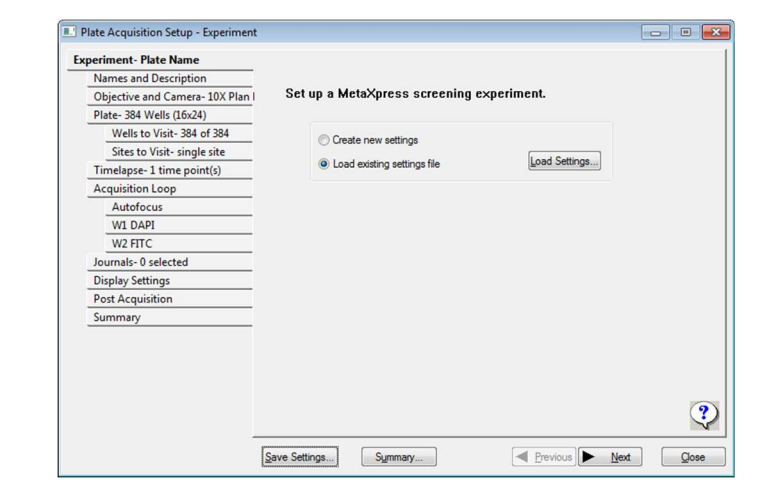

Screening → Plate Acquisition and Control

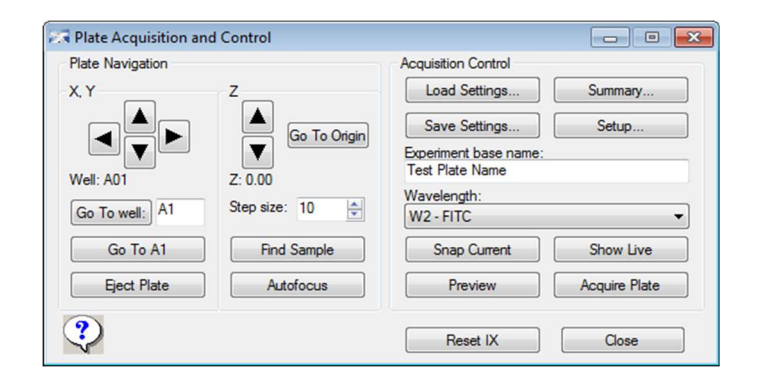

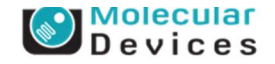

|                    |               | Acquisition Control                      |               |
|--------------------|---------------|------------------------------------------|---------------|
| .Y                 | Z             | Load Settings                            | Summary       |
|                    | Go To Origin  | Save Settings                            | Setup         |
|                    |               | Experiment base name:<br>Test Plate Name |               |
| /ell: A01          | Z: 0.00       | Wavelength:                              |               |
| Go To well: A1     | Step size: 10 | W2 - FITC                                |               |
| Go To A1           | Find Sample   | Snap Current                             | Show Live     |
| Eject Plate        | Autofocus     | Preview                                  | Acquire Plate |
| $\mathbf{\hat{v}}$ |               | Reset IX                                 | Close         |
|                    |               |                                          |               |
|                    |               |                                          |               |

**Plate Acquisition and Control** 

#### logether through life sciences.

©2012 For research use only. Not for use in diagnostic procedures. Trademarks mentioned herein are property of Molecular Devices, LLC or their respective owners.

Stage Control to move well-to-well Eject Plate/ Load Plate will open/close the stage door

Find Sample: Performs a large-range autofocus in the current XY location. If focus is found, it will then snap an image with the current wavelength.

 $\checkmark$ 

 $\checkmark$ 

 $\checkmark$ Autofocus: Performs a short-range autofocus.

**Summary**: open a window giving  $\checkmark$ with a summary of your plate settings

Setup: open the Plate Acquisition  $\checkmark$ dialog box

Snap Current: will snap an image at  $\checkmark$ current X,Y,Z position

Show Live: puts camera into live  $\checkmark$ mode; may photobleach sample

**Preview**: set up MetaXpress during  $\checkmark$ acquisition

Reset IX: reinitializes the system  $\checkmark$ 

Close: close Plate Acquisition and  $\checkmark$ Control dialog box

### **Create New Protocol Settings: EXPERIMENT tab**

| Names and Description           |                                                                      |  |  |
|---------------------------------|----------------------------------------------------------------------|--|--|
| Objective and Camera- 4X Plan A | Set up a MetaXpress screening experiment.                            |  |  |
| Plate- 384 Wells (16x24)        |                                                                      |  |  |
| Wells to Visit- 384 of 384      | Create new settings                                                  |  |  |
| Sites to Visit- single site     |                                                                      |  |  |
| Timelapse- 1 time point(s)      | Coad existing settings file                                          |  |  |
| Acquisition Loop                |                                                                      |  |  |
| Autofocus                       |                                                                      |  |  |
| W1 DAPI                         | Select Create new settings to set up a new protocol                  |  |  |
| Journals- 0 selected            |                                                                      |  |  |
| Display Settings                |                                                                      |  |  |
| Post Acquisition                | Select Load existing settings file to load previously saved settings |  |  |
| Summary                         |                                                                      |  |  |
|                                 |                                                                      |  |  |

#### Together through life sciences.

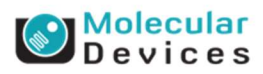

### **Create New Protocol Settings: NAMES AND DESCRIPTION tab**

| 🗷 P    | late Acquisition Setup - Names and                                          | d Description                           |                                                                             |
|--------|-----------------------------------------------------------------------------|-----------------------------------------|-----------------------------------------------------------------------------|
| Ex     | periment- Enter Plate Name Here                                             | Evenniment Set:                         | Enter Project Name Here                                                     |
|        | Names and Description                                                       | Experiment Set.                         |                                                                             |
|        | Objective and Camera- 4X Plan A                                             | Experiment base name:                   | Enter Plate Name Here                                                       |
|        | Plate- 384 Wells (16x24)                                                    |                                         |                                                                             |
|        | Wells to Visit- 384 of 384                                                  | Storage location:                       | Image Server                                                                |
|        | Sites to Visit- single site                                                 | Description:                            |                                                                             |
|        | Timelapse- 1 time point(s)                                                  | Enter description here                  |                                                                             |
|        | Acquisition Loop                                                            |                                         |                                                                             |
|        | Autofocus                                                                   |                                         |                                                                             |
|        | W1 DAPI                                                                     |                                         |                                                                             |
|        | Journals- 0 selected                                                        |                                         |                                                                             |
|        | Display Settings                                                            |                                         |                                                                             |
|        | Post Acquisition                                                            |                                         |                                                                             |
| ✓<br>✓ | Experiment Set is the for<br>Experiment base name<br>"Specific Experiment"} | older your plates<br>is part of the pla | go in {think "Project"}<br>ate name (along with a unique identifier) {think |
| ~      | Storage Location: select                                                    | where you war                           | nt images to be stored                                                      |
|        | Description: enter any in                                                   | nformation you                          | would like to store with the plate                                          |

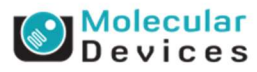

### **Create New Protocol Settings: OBJECTIVE AND CAMERA tab**

| Names and Description           | Magnification:                                                                                                    | 4X Plan Apo                               | -                                   |                   |        |  |
|---------------------------------|----------------------------------------------------------------------------------------------------|-------------------------------------------|-------------------------------------|-------------------|--------|--|
| Objective and Camera- 4X Plan # | Course biosisses                                                                                                   | 1                                         | Collection Aligned)                 | 101-101           |        |  |
| Plate- 384 Wells (16x24)        | Camera binning:                                                                                                    |                                           | Calibration (binned): 1.61X 1.61 um | 1.61X 1.61UM      |        |  |
| Wells to Visit- 384 of 384      | Gain:                                                                                                    | Low -                                     | View Camera Det                     | ails              |        |  |
| Sites to Visit- single site     | ddin.                                                                                                    |                                           |                                     |                   |        |  |
| Timelapse- 1 time point(s)      |                                                                                                    |                                           |                                     |                   |        |  |
| Acquisition Loop                | ✓ Select the <b>Magnification</b> you want to use from the drop                                                    |                                           |                                     |                   | e drop |  |
| Autofocus                       | down                                                                                                    | down menu                                 |                                     |                   |        |  |
| W1 DAPI                         | •                                                                                                    | Vou may need to set the Correction Collar |                                     |                   |        |  |
| Journals- 0 selected            | depending on which objective you choose                                                                            |                                           |                                     |                   |        |  |
| Display Settings                |                                                                                                    | depending on which objective you choose   |                                     |                   |        |  |
| Post Acquisition                |                                                                                                    |                                           |                                     |                   |        |  |
| Summary                         | <ul> <li>Select Binning {pixel size is automatically calculated<br/>based on magnification and binning}</li> </ul> |                                           |                                     |                   |        |  |
|                                 | ✓ There                                                                                                    | is no adjust                              | ment for <b>Gain</b> o              | on the IXM XLS sy | stem   |  |
|                                 |                                                                                                    |                                           |                                     |                   | ং      |  |

#### Together through life sciences.

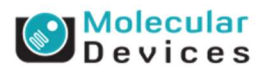

### What is Binning?

Combining groups of pixels into a single pixel during image acquisition

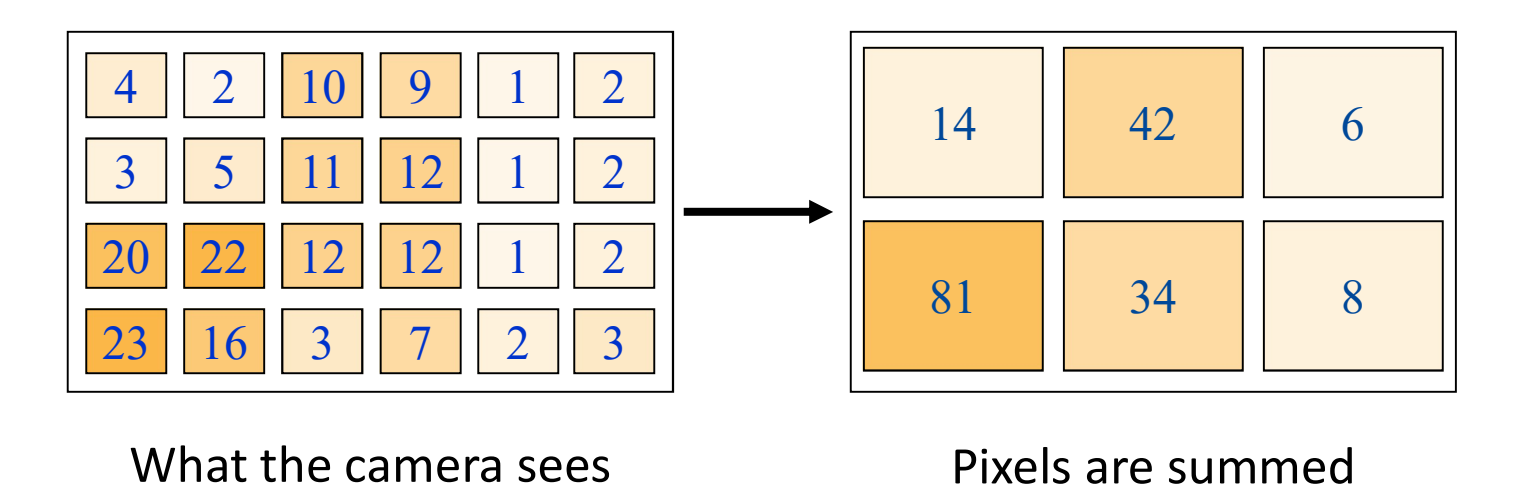

2x2 Binning

#### Together through life sciences.

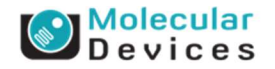

#### **Won't Binning Affect Resolution?**

Binned images are lower resolution than unbinned images

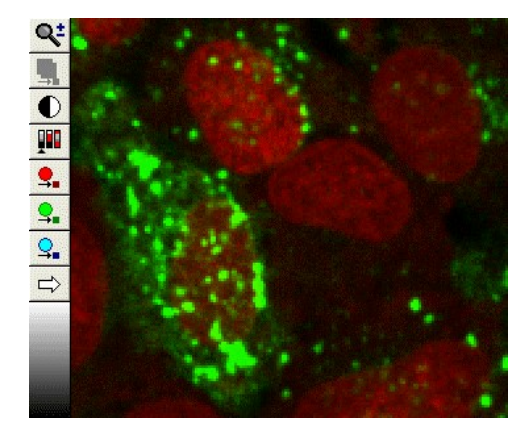

Unbinned

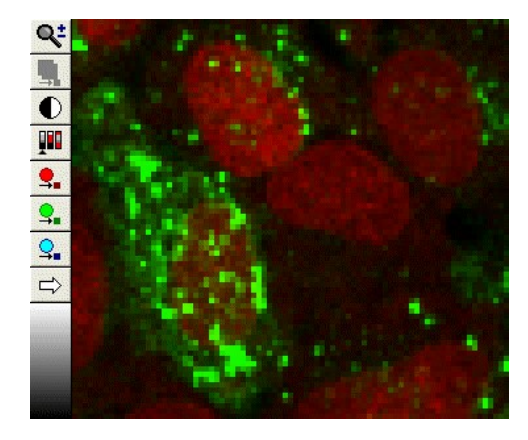

2x2 binned

Not all assays require unbinned images

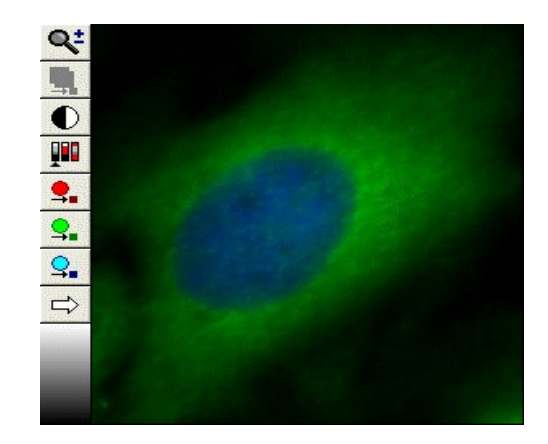

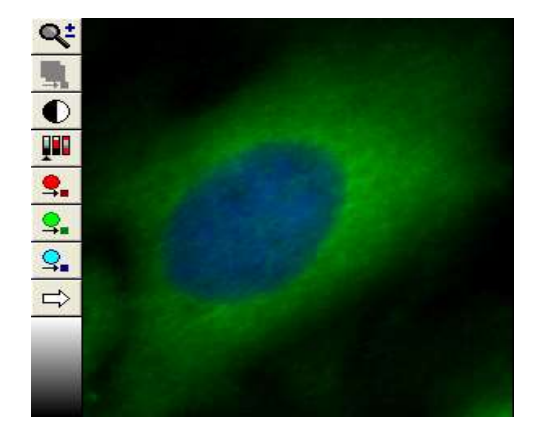

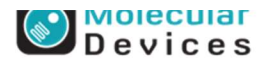

#### Why Bin?

There are many advantages:

## Save Space

• 2x2 binning reduces file size 4-fold

### **Increase Speed**

- Shorter exposure times
- Faster image transfer from camera to computer
- Faster image transfer from MetaXpress to database
- Faster image analysis

### **Improve Image quality**

• Better signal / noise

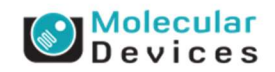

### **Adjusting Correction Collars**

- Correction collar should match plate
- Physical thickness
  - Set correction collar to: Optical Thickness \* Refractive Index
  - Optical thickness is the same as plate bottom thickness as determined by Laser Autofocus Wizard
  - RI = 1.59 (Plastic)
  - RI = 1.52 (Glass)
  - Or specs from manufacturer
- Open side panels to access objectives or use Taskbar

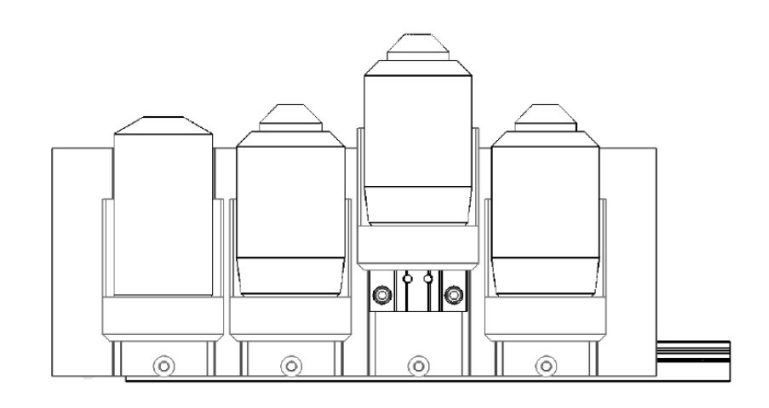

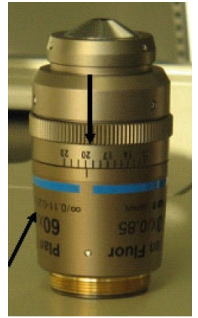

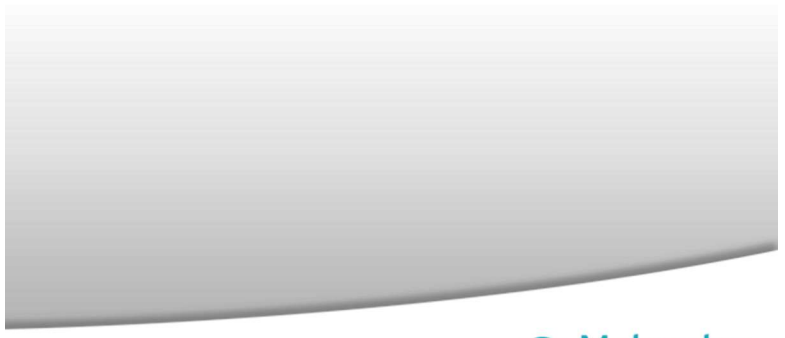

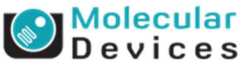

logecher chrough me sciences.

#### **Adjusting Correction Collars using Taskbar**

| 🏹 Mai 🗖 🔍 💌        |
|--------------------|
| Run a Plate        |
| Slide Scanning     |
| Analyze Images     |
| System Maintenance |
| Help               |
|                    |

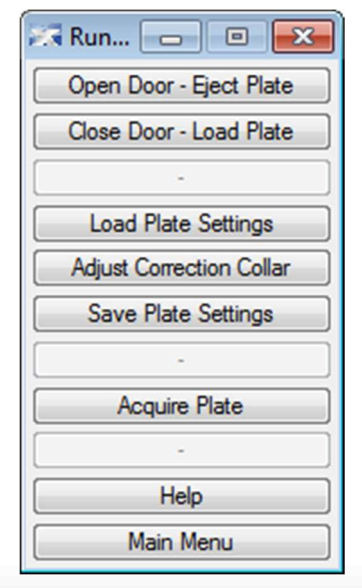

| Magnification: 20X Plan Fluor ELWD | •     |
|------------------------------------|-------|
|                                    | Class |
| UK                                 | Close |

- On the Main Taskbar, click on Run a Plate
- Click on Adjust Correction Collar
- Choose the objective for which you want to change the correction collar from the drop-down menu
- Choose how you will access the objective
- Follow the on-screen prompts

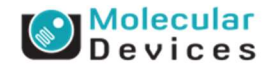

#### Together through life sciences.

#### **Create New Protocol Settings: PLATE tab**

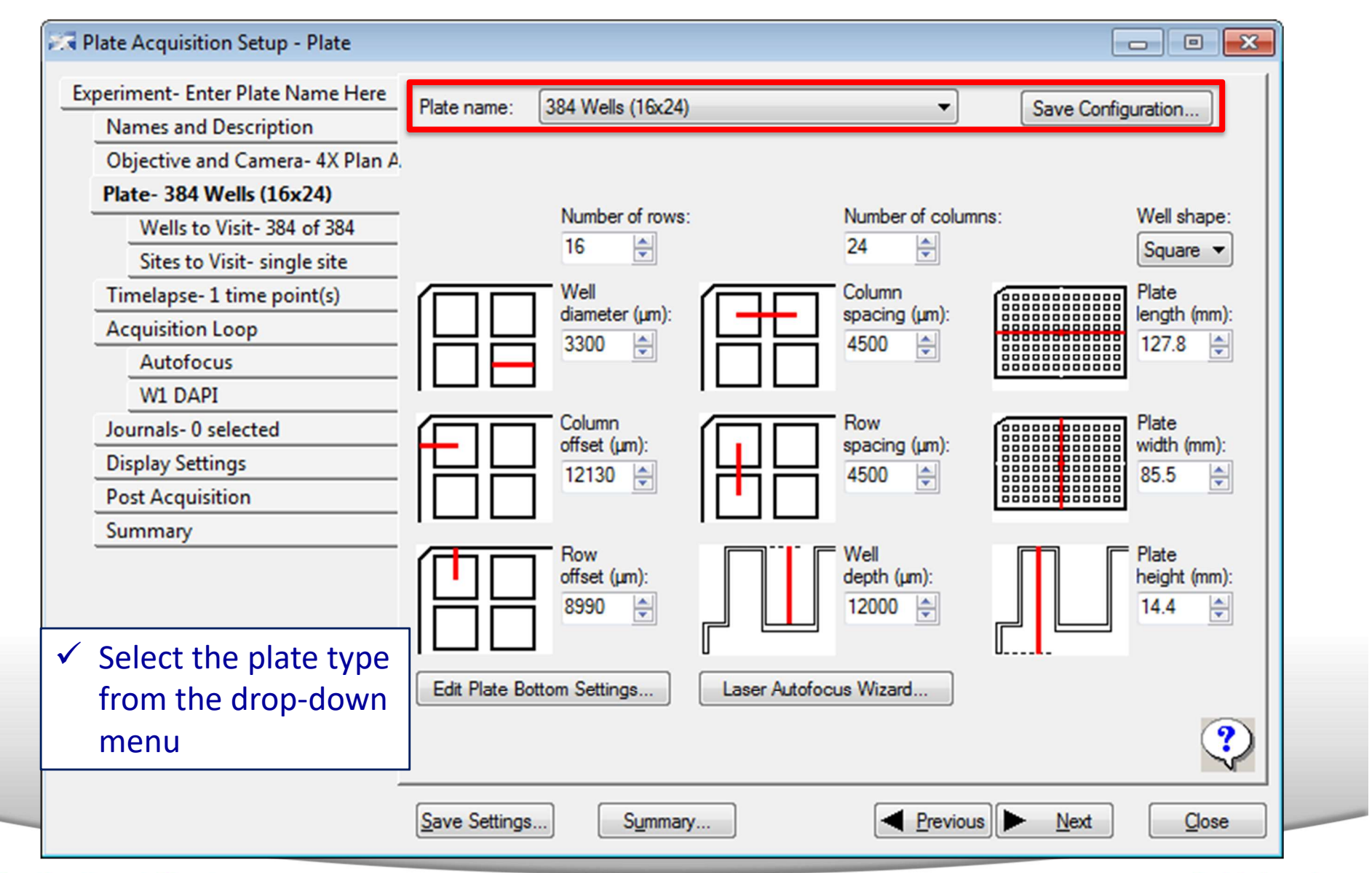

#### Together through life sciences.

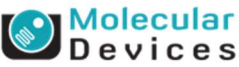

#### **Create New Protocol Settings: PLATE tab**

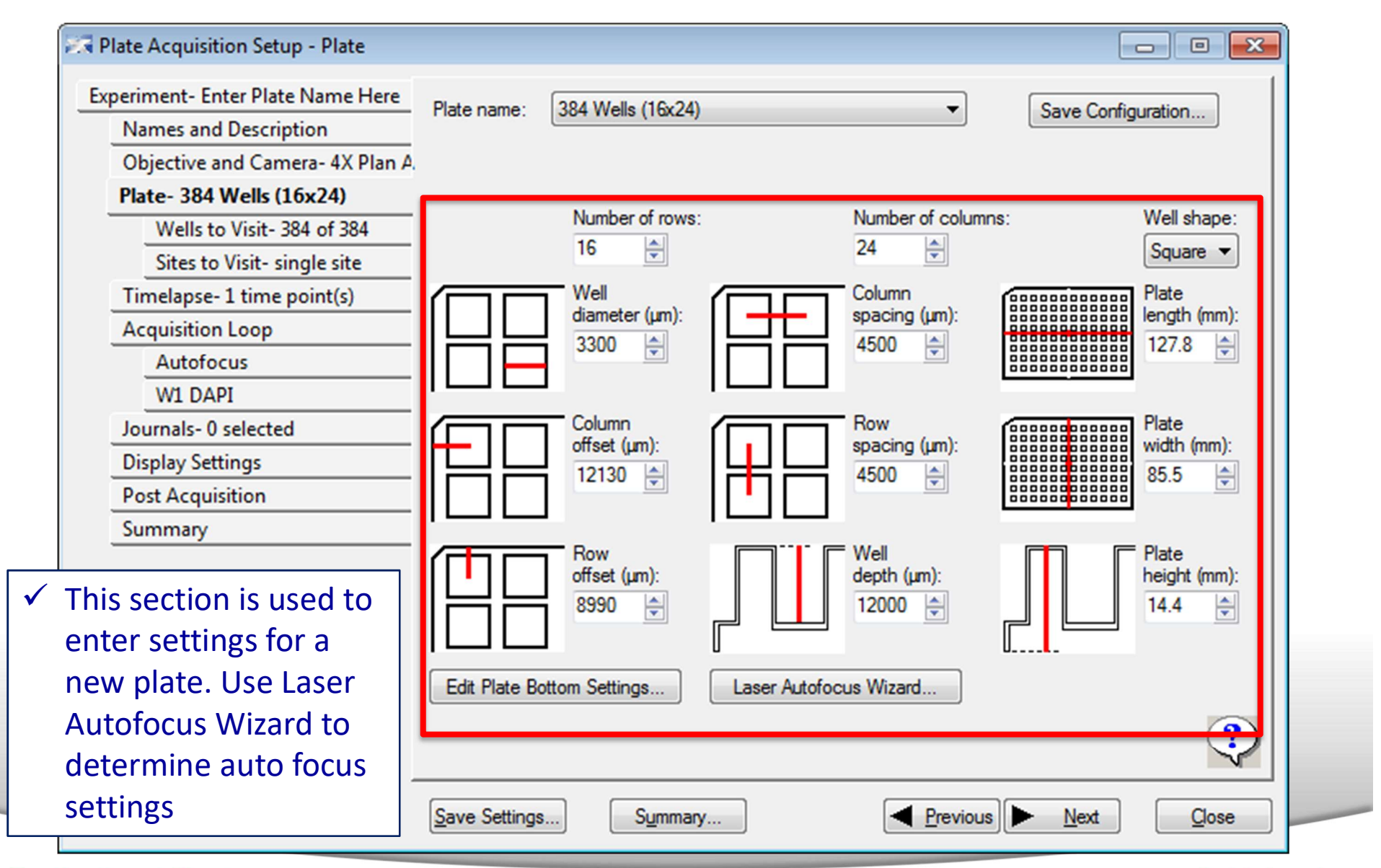

#### Together through life sciences.

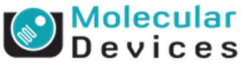

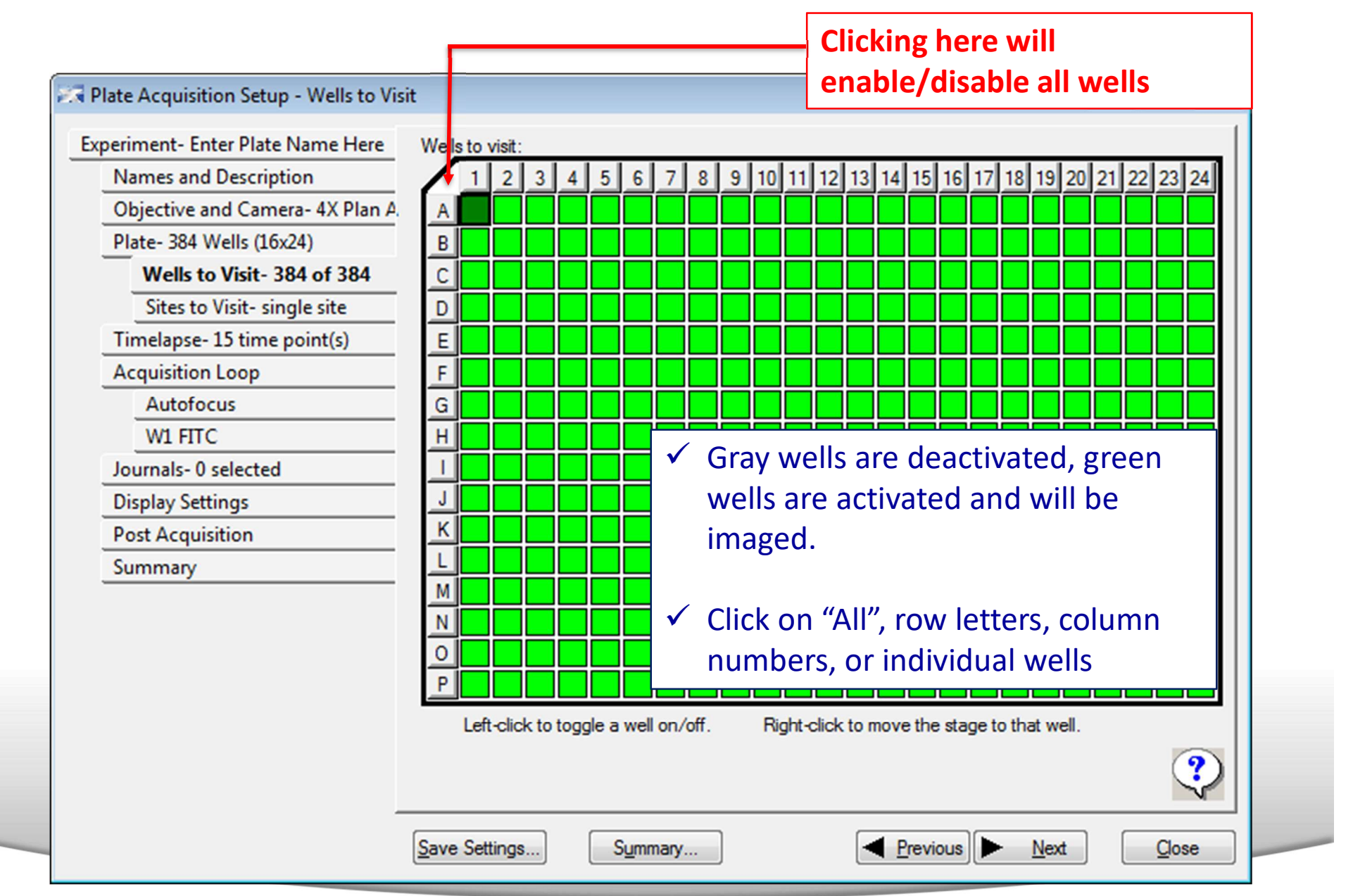

#### Together through life sciences.

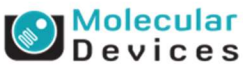

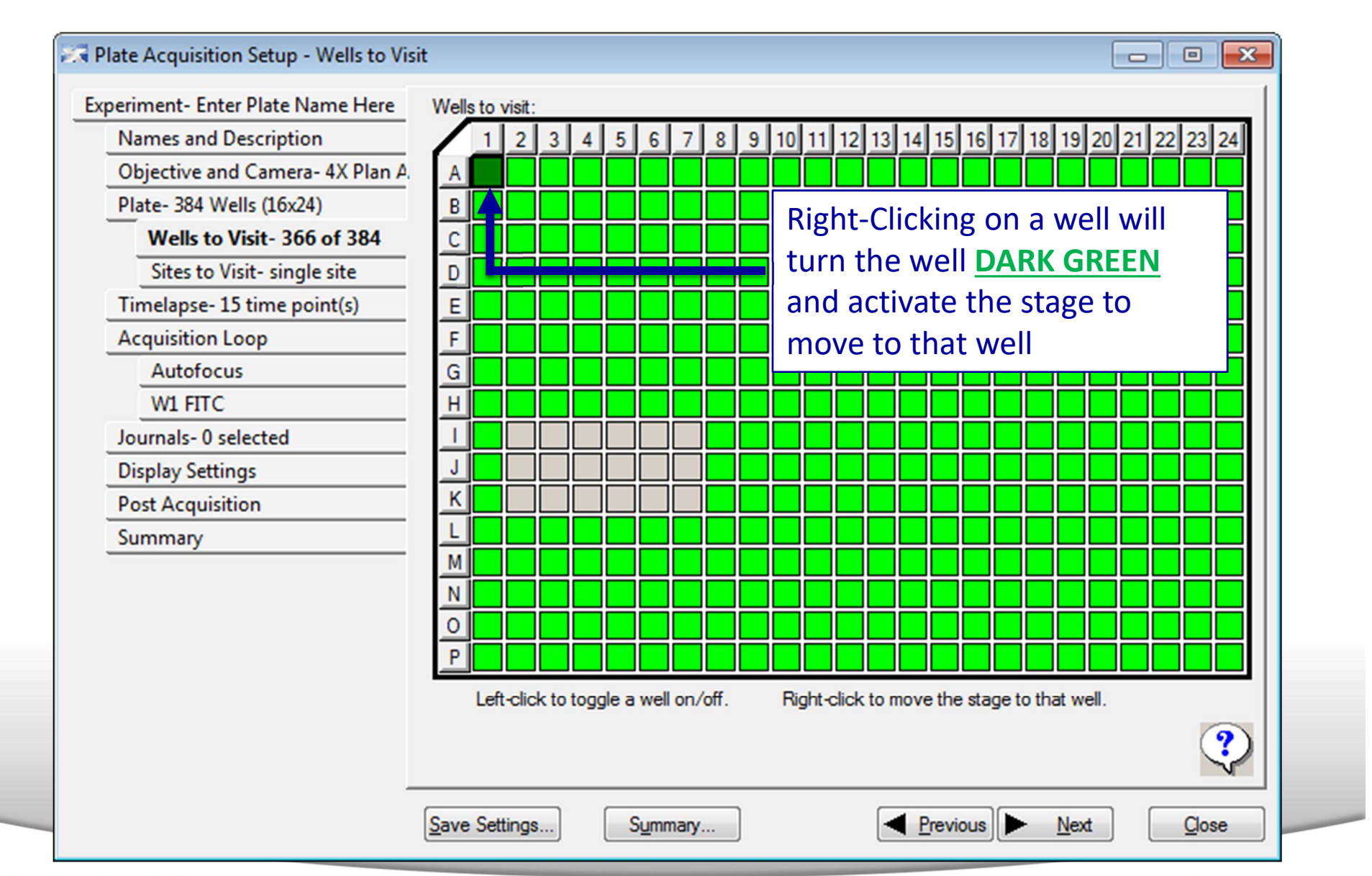

#### Together through life sciences.

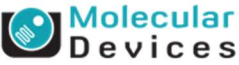

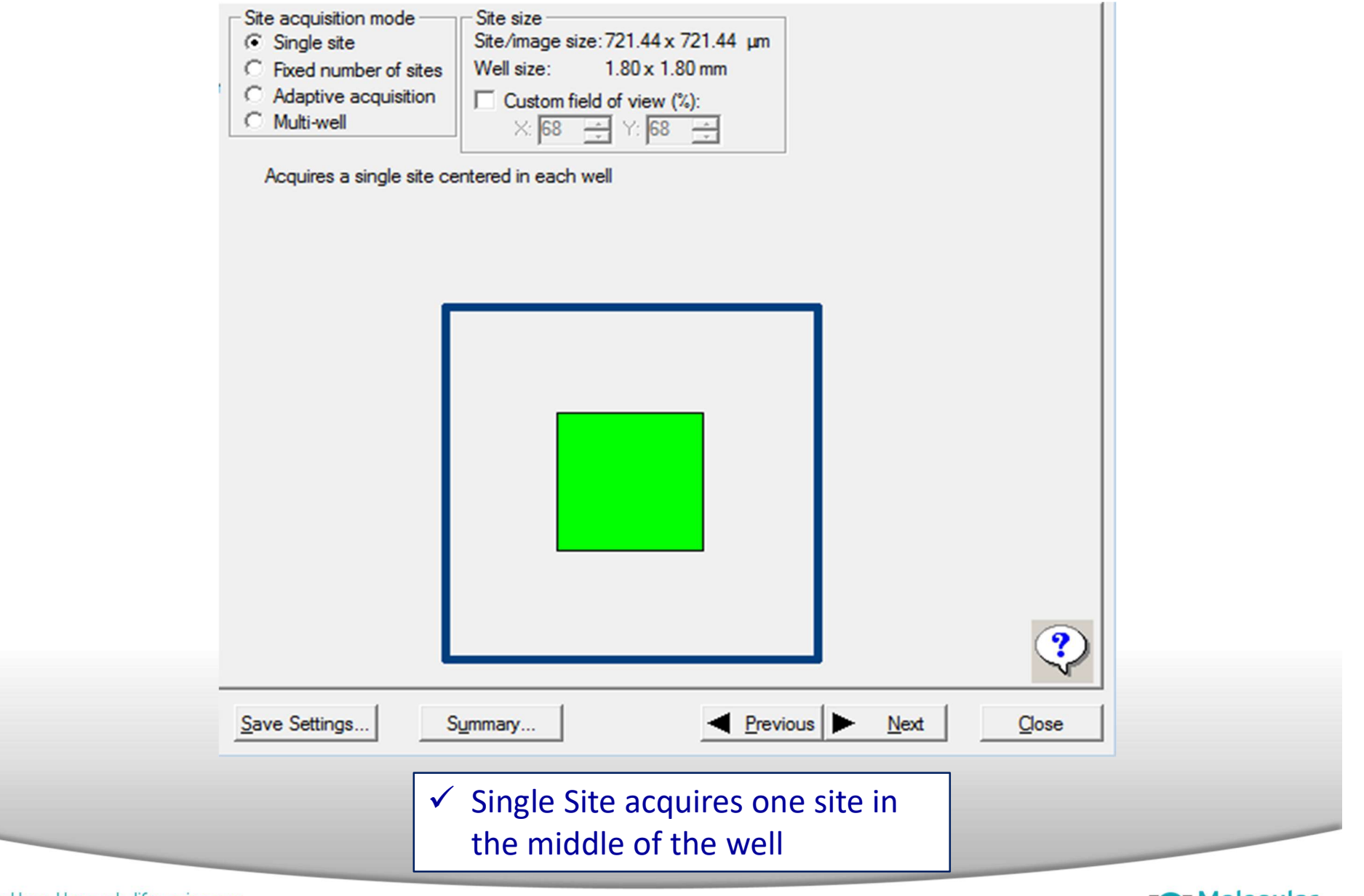

#### Together through life sciences.

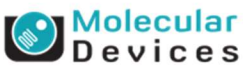

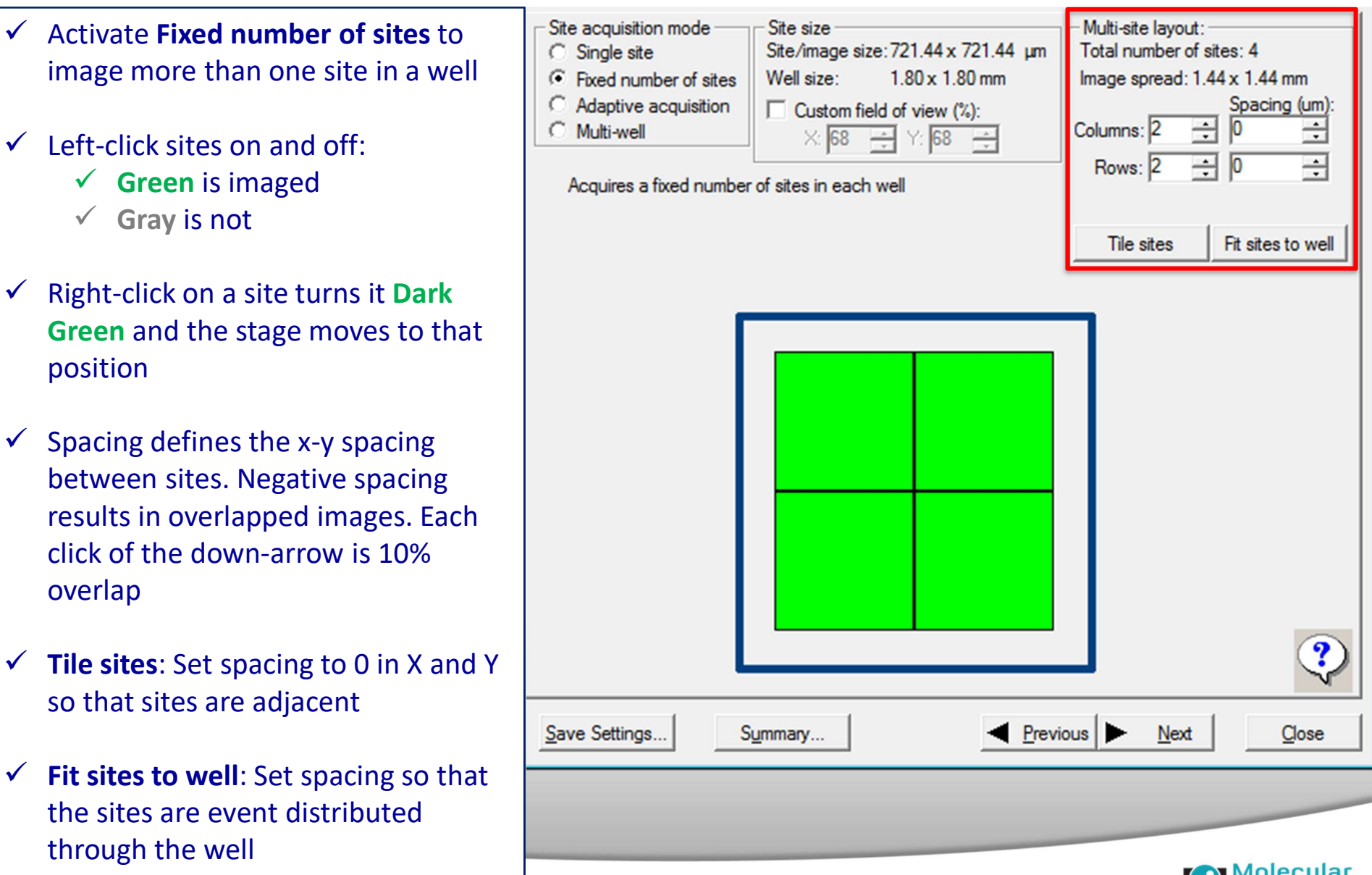

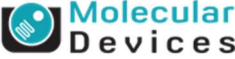

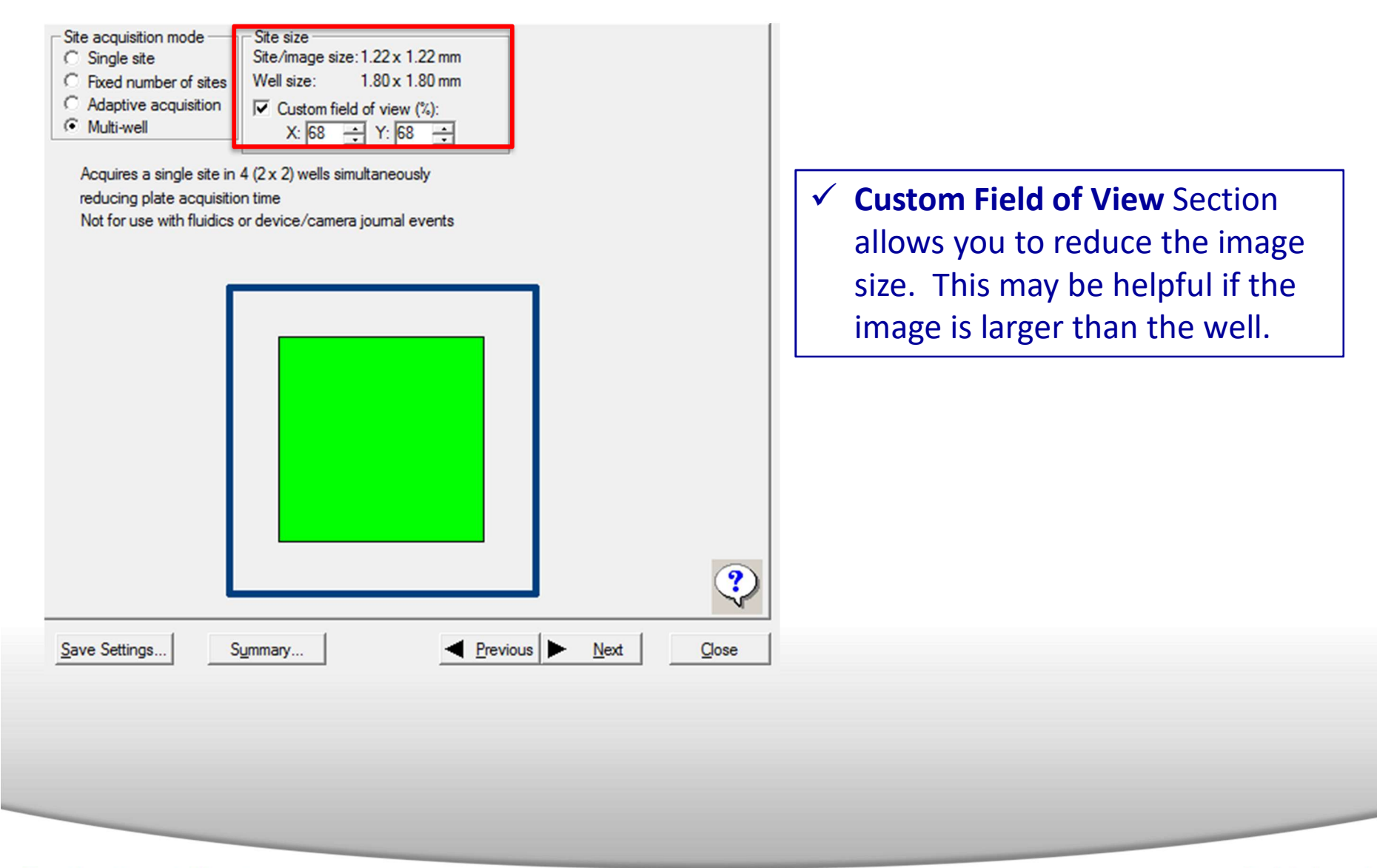

#### Together through life sciences.

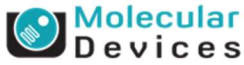

| Site acquisition mode       Site size         Single site       Site/image size: 721.44 x 72         Fixed number of sites       Site/image size: 721.44 x 72         Adaptive acquisition       Custom field of view (%):         Multi-well       Site size         Acquires sites based on the number of cells per well specified on the Cell counting tab | <ul> <li>Multi-site layout:<br/>Total number of sit<br/>Image spread: 1.4<br/>Columns: 2 ÷<br/>Rows: 2 ÷<br/>Minimum sites to vi<br/>Tile sites</li> <li>Activating Adaptive Acquisition results in the<br/>Cell Counting tab to appear</li> <li>Adaptive acquisition: Acquire sites until a<br/>specified cell count is reached, then skip to<br/>the next well.</li> </ul>                                                                                  |
|----------------------------------------------------------------------------------------------------|----------------------------------------------------------------------------------------------------|
|                                                                                                    | Plate Acquisition Setup - Cell counting                                                                                                    |
| Save Settings                                                                                                    | Experiment- Enter Plate Name Here         Names and Description         Objective and Camera-10X Plan         Plate- 384 Wells (16x24)         Wells to Visit- 384 of 384         Sites to Visit- adaptive         Cell counting         Timelapse-1 time point(s)         Acquisition Loop         Autofocus         W1 DAPI         W2 FITC         W3 TRITC         Journals- 0 selected         Display Settings         Post Acquisition         Summary |
| Together through life sciences.<br>©2012 For research use only. Not for use in diagnostic procedures. Trademarks men                                                                                                    | <ul> <li>✓ Then set up settings for counting objects</li> </ul>                                                                                                    |

#### Adaptive Acquisition<sup>™</sup>: fast multi-site imaging

- Assays with variable cells in a field
- Traditionally capture the same number of sites per well

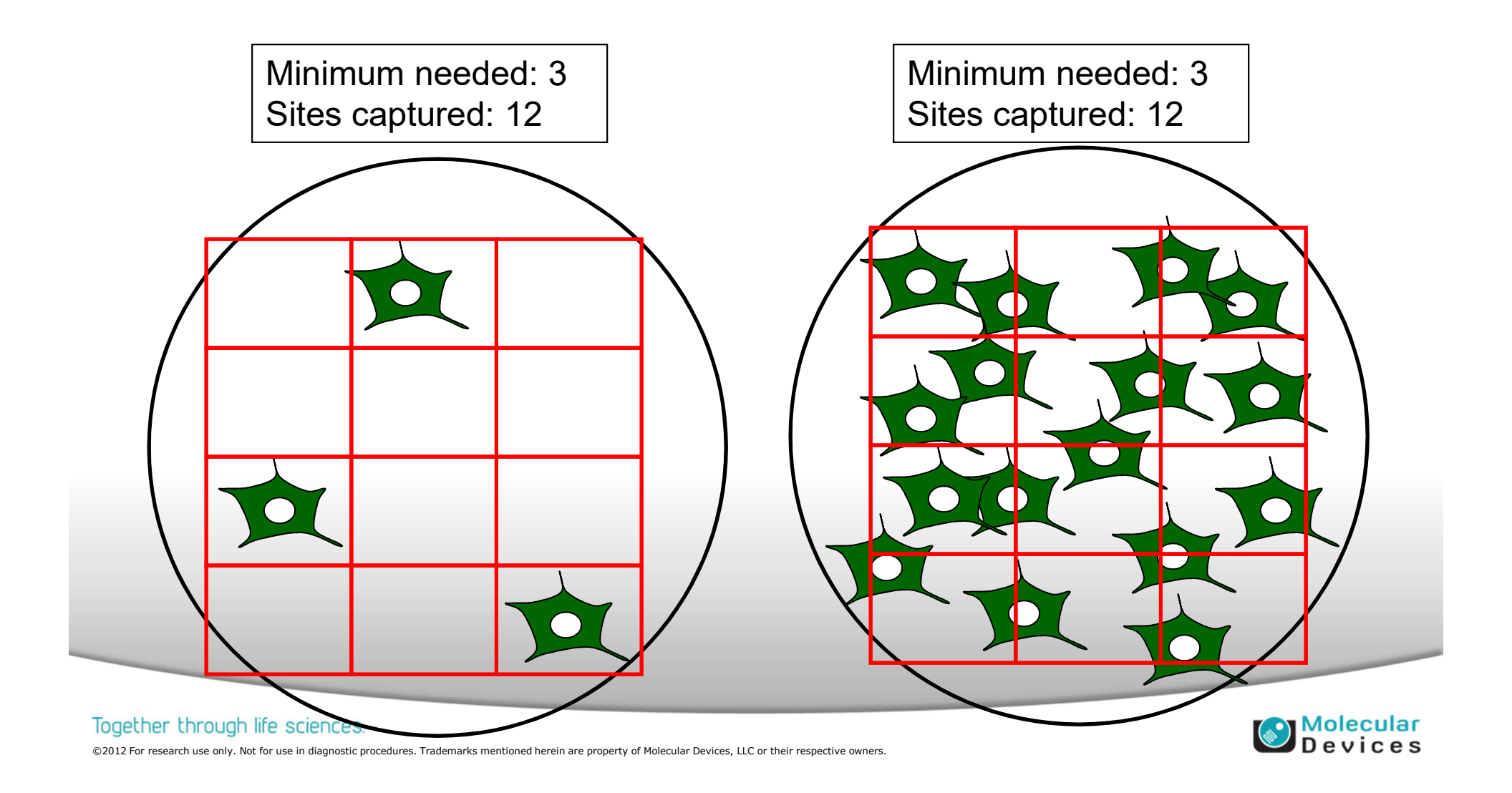

#### Adaptive Acquisition<sup>™</sup>: fast multi-site imaging

- Option to set a minimum number of cells per well
- System only collects as many sites as necessary
- Can reduce acquisition time 5-10 fold

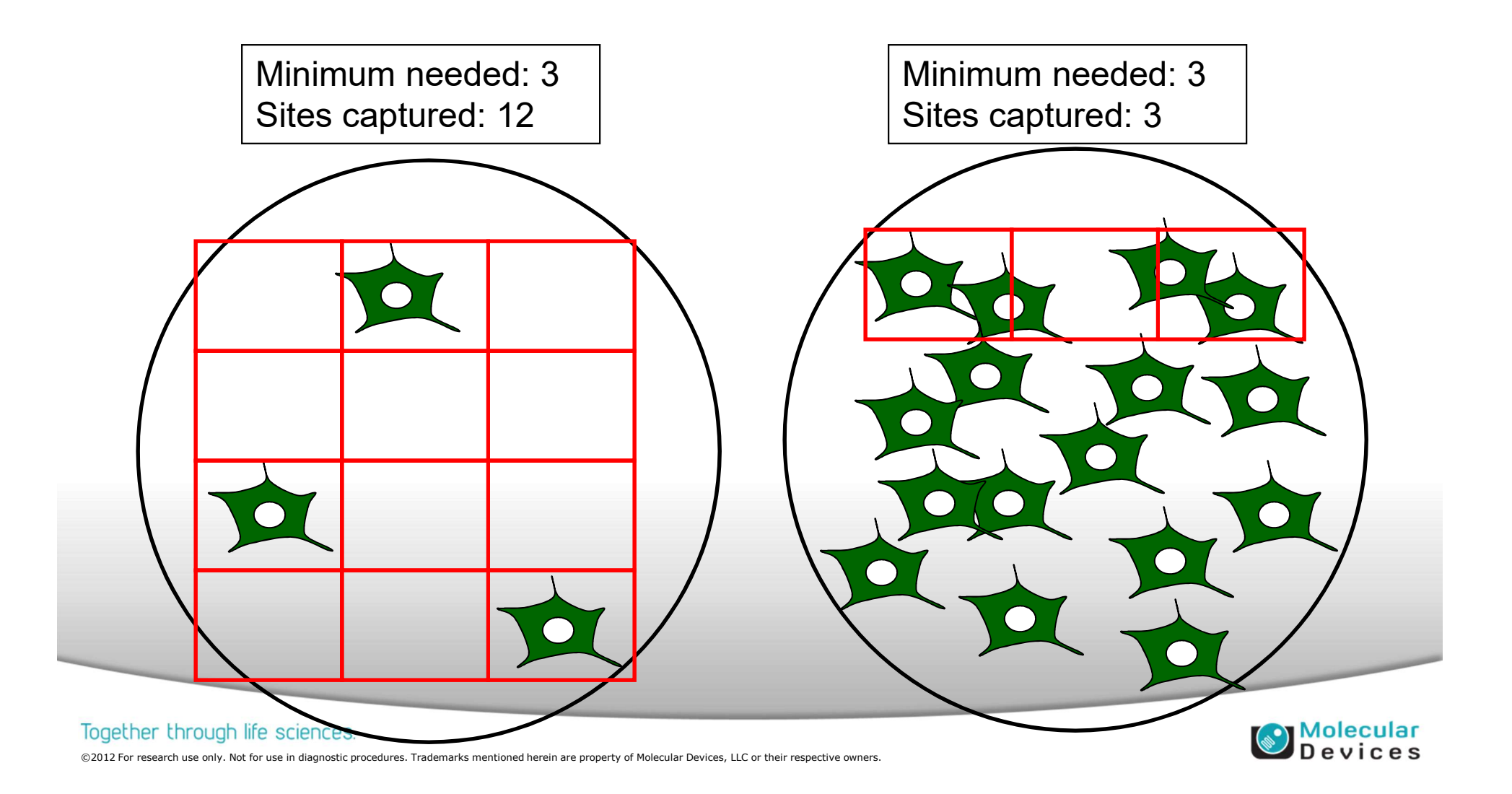

If this feature is not possible with your camera and objective and plate selection, the software will give you an error in yellow.

| Site acquisition mode —<br>Single site<br>Fixed number of site:<br>Adaptive acquisition<br>Multi-well | Site size<br>Site /image size: 1.22<br>Well size: 1.80<br>✓ Custom field of vi<br>X: 68 	 Y: | x 1.22 mm<br>x 1.80 mm<br>iew (%):<br>68 |                |       |
|----------------------------------------------------------------------------------------------------|----------------------------------------------------------------------------------------------|------------------------------------------|----------------|-------|
| Acquires a single site<br>reducing plate acquis<br>Not for use with fluidio                           | in 4 (2 x 2) wells simultan<br>ition time<br>:s or device/camera jour                        | eously<br>nal events                     |                |       |
|                                                                                                    |                                                                                              |                                          |                |       |
|                                                                                                    |                                                                                              |                                          |                |       |
|                                                                                                    |                                                                                              |                                          |                | ৃ     |
| Save Settings                                                                                         | Summary                                                                                      | <u>Previous</u>                          | ▶ <u>N</u> ext | Close |

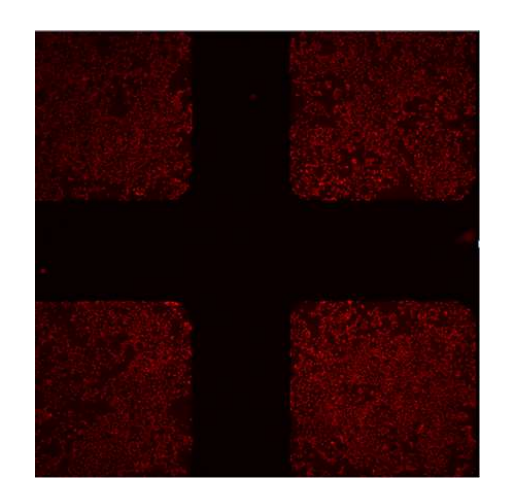

- Activating Multi-well allows capture of multiple wells in a single field of view and automated parsing out to individual images.
- ✓ Used when you capture multiple fields of view in one images such as 1536 well plate at 4X or 384 well plate at 2X
- Use focus on plate bottom, then offset by thickness with Multi-well acquisition protocol

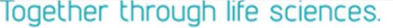

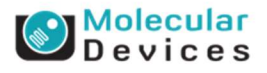

### **Create New Protocol Settings: TIMELAPSE tab**

| periment- Enter Plate Name Here<br>Names and Description | Number of timepoints: 10                                                 |  |  |
|----------------------------------------------------------|--------------------------------------------------------------------------|--|--|
| Objective and Camera- 10X Plan I                         | Perform time series for: One well then the next                          |  |  |
| Plate- 384 Wells (16x24)                                 | Approximate minimum time interval:300 ms                                 |  |  |
| Wells to Visit- 384 of 384                               |                                                                          |  |  |
| Sites to Visit- adaptive                                 | Interval: 10 ਦ min 💌                                                     |  |  |
| Cell counting                                            | Duration: 100 🚔 min 👻                                                    |  |  |
| Timelapse- 10 time point(s)                              |                                                                          |  |  |
| Acquisition Loop                                         |                                                                          |  |  |
| Autofocus                                                | ✓ Number of timepoints: Enter the number of images                       |  |  |
| W1 DAPI                                                  | to be taken                                                              |  |  |
| W2 FITC                                                  |                                                                          |  |  |
| W3 TRITC                                                 |                                                                          |  |  |
| Journals- 0 selected                                     | Perform time series for:                                                 |  |  |
| Display Settings                                         | ✓ For fast kinetic experiments choose <i>one well</i>                    |  |  |
| Post Acquisition                                         | then the next                                                            |  |  |
| Summary                                                  | <ul> <li>For longer experiments choose all selected<br/>wells</li> </ul> |  |  |
|                                                          | ✓ Interval: time between each image taken                                |  |  |

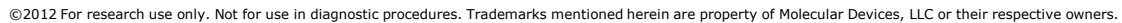

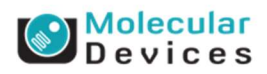

### **Create New Protocol Settings: ACQUISITION LOOP tab**

| <ul> <li>Correction</li> <li>C</li> <li>C</li> <li< td=""></li<></ul> |
|----------------------------------------------------------------------------------------------------|
|                                                                                                    |

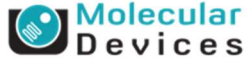

| periment- Enter Plate Name Here | Laser-based Focusing                                                          |   |
|---------------------------------|-------------------------------------------------------------------------------|---|
| Names and Description           | Configure Laser Settings                                                      |   |
| Objective and Camera- 10X Plan  |                                                                               |   |
| Plate- 384 Wells (16x24)        | Vieli to well autorocus                                                       |   |
| Wells to Visit- 384 of 384      | Image-based Focusing                                                          |   |
| Sites to Visit- adaptive        | Algorithm: Standard   Binning: 2   Custom exposure times                      |   |
| Cell counting                   |                                                                               |   |
| Timelapse- 10 time point(s)     | Allow image-based focusing for recovery from laser-based well bottom failures |   |
| Acquisition Loop                |                                                                               |   |
| Autofocus                       |                                                                               |   |
| W1 DAPI                         | Initial well for finding sample First well acquired                           |   |
| W2 FITC                         | Number of wells to attempt initial find sample 1                              |   |
| W3 TRITC                        | She Autoforum                                                                 |   |
| Journals- 0 selected            | Site Autorocus                                                                |   |
| Display Settings                | Timelapse Autofocus First timepoint only                                      |   |
| Post Acquisition                |                                                                               |   |
| Summary                         | ✓ Configure Laser Settings: click this button to view                         |   |
|                                 | laser autofocus settings                                                      |   |
|                                 | View Focusing Details                                                         | ? |

#### Together through life sciences.

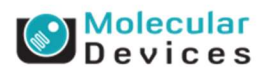

| Experiment- Enter Plate Name Here                                    | Laser-based Focusing            |                                                          |    |
|----------------------------------------------------------------------|---------------------------------|----------------------------------------------------------|----|
| Names and Description                                                | Configure Laser Settings.       |                                                          |    |
| Objective and Camera- 10X Plan                                       | Wall to wall as taken in        |                                                          |    |
| Plate- 384 Wells (16x24)                                             | vveil to well autorocus         | bous on well bottom                                      |    |
| Wells to Visit- 384 of 384                                           | Image-based Focusing Fo         | ocus on plate bottom, then offset by bottom thickness    |    |
| Sites to Visit- adaptive                                             | Al al Fo                        | ocus on plate and well bottom                            |    |
| Cell counting                                                        |                                 |                                                          |    |
| Timelapse- 10 time point(s)                                          | Allow image-based focusion      | using for recovery from laser-based well bottom failures |    |
| Acquisition Loop                                                     |                                 |                                                          |    |
| Autofocus                                                            |                                 |                                                          |    |
| W1 DAPI                                                              | Initial well for finding sample | First well acquired                                      |    |
| W2 FITC                                                              | Number of wells to attempt in   | nitial find sample 1                                     |    |
| W3 TRITC                                                             | Che Autoferen                   |                                                          |    |
| Journals- 0 selected                                                 | Site Autorocus                  | First site only                                          |    |
| Display Settings                                                     | Timelapse Autofocus             | First timepoint only                                     |    |
| <ul> <li>Well to well autofocus</li> <li>Focus on well bc</li> </ul> | s:<br>o <b>ttom</b> – most sce  | enarios                                                  |    |
| 🖌 🖌 🖌 🖌 🗸 🗸 🗸 🗸 Focus on plate b                                     | ottom then offs                 | et by bottom thickness – for low                         |    |
| magnification ob                                                     | ectives (4X and                 | below), or for any kind of microscope                    |    |
| clide / coversite                                                    |                                 |                                                          |    |
|                                                                      |                                 |                                                          |    |
| Focus on plate a                                                     | nd well bottom ·                | – tor warped plate (plate bottom variati                 | on |

| Relate Acquisition Setup - Autofocus                                                                                                    |                                                                                                    |
|----------------------------------------------------------------------------------------------------|----------------------------------------------------------------------------------------------------|
| Experiment- Enter Plate Name Here<br>Names and Description<br>Objective and Camera- 10X Plan<br>Plate- 384 Wells (16x24)<br>Wells to Visit- 384 of 384<br>Sites to Visit- adaptive<br>Cell counting<br>Timelapse- 10 time point(s)<br>Acquisition Loop                                                                         | Laser-based Focusing<br>Configure Laser Settings<br>Well to well autofocus Focus on well bottom<br>Image-based Focusing<br>Algorithm: Standard  Binning: 2  Custom exposure times<br>Allow image-based focusing for recovery from laser-based well bottom failures |
| <ul> <li>Autorocus<br/>WI DAPI</li> <li>Only need to establish<br/>ACQUISITION LOOP ta         <ul> <li>Algorithm:</li> <li>Algorithm:</li> <li>Standard: default</li> <li>Low Signal: use for</li> <li>Binning: since the image will decrease the exponent of the exposure time wavelength setup table</li> </ul> </li> </ul> | Initial well for finding sample First well acquired • A • 1 • 1 • 1 • 1 • 1 • 1 • 1 • 1 • 1                                                                                                    |

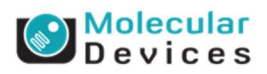

| Experiment<br>Name<br>Object<br>Plate-<br>Wo<br>Sit<br>Ce<br>Timela<br>Acquis | tive and Camera- 10X Plan I<br>384 Wells (16x24)<br>ells to Visit- 384 of 384<br>es to Visit- adaptive<br>ell counting<br>apse- 10 time point(s)<br>sition Loop<br>tofocus                                          | Laser-based Focusing<br>Configure Laser Settings<br>Well to well autofocus Fo<br>Image-based Focusing<br>Algorithm: Standard<br>I Allow image-based focu | cus on well bottom           Image: Binning: 2         Image: Custom expose           Ising for recovery from laser-based well bottom failures    | vure times                              |
|-------------------------------------------------------------------------------|----------------------------------------------------------------------------------------------------|----------------------------------------------------------------------------------------------------|----------------------------------------------------------------------------------------------------|-----------------------------------------|
| Wi<br>Wi<br>Journa<br>Displa                                                  | L DAPI<br>2 FITC<br>3 TRITC<br>ils- 0 selected<br>y Settings                                                                                                    | Initial well for finding sample<br>Number of wells to attempt in<br>Site Autofocus<br>Timelapse Autofocus                                                | First well acquired <ul> <li>A</li> <li>A</li> <li>Tital find sample</li> <li>First site only</li> <li>First timepoint only</li> <li>Z</li> </ul> |                                         |
| ✓ Initia<br>✓ Site<br>✓<br>✓<br>✓<br>✓<br>Time                                | al well for finding sat<br><b>Autofocus</b> :<br>select <i>First site only</i><br>time<br>select <i>All sites</i> for hele<br><b>elapse Autofocus</b> :<br>Select <b>First timepo</b><br>Select <b>All timepoir</b> | mple: default is firs<br>y when using low m<br>high magnification o<br><b>bint only</b> : Fast kinet<br><b>its</b> : Long timelapse                      | t well acquired<br>nagnification or closely-spaced site<br>or widely spaced sites for more ac<br>cic experiments with short time interview.       | es to save<br>curacy<br>tervals<br>vals |

### Create New Protocol Settings: Wavelength tabs (W1, W2, W3 ...)

| periment- CountNuclei-20X-Bin2-4<br>Names and Description<br>Objective and Camera- 20X Plan I<br>Plate- 384 Wells (16x24)<br>Wells to Visit- 14 of 384 | Exposure<br>Illumination setting: DAPI<br>Exposure (ms): 2  Auto Expose Target max intensity: 45000                                                                                                    |
|----------------------------------------------------------------------------------------------------|----------------------------------------------------------------------------------------------------|
| Sites to Visit Tronsor<br>Sites to Visit multi-site<br>Timelapse- 3 time point(s)<br>Acquisition Loop<br>Autofocus<br>W1 DAPI<br>W2 FITC               | Autofocus options<br>Test Settings Post-laser<br>offset (um)<br>Laser with z-offset ■ 10 ■ 10 ■ W2-W7, Z-offset is calculated from<br>wavelength 1<br>Bance (um) Step (um)                                                                                                    |
| Journals- 0 selected Display Settings Post Acquisition                                                                                                 | Calculate Offset     Image (unit)       Galculate Offset     Image (unit)       Galculate Offset     Image (unit |
| Summary                                                                                                    | at all time points         Digital Confocal         <<< Increase sharpness                                                                                                    |
| _                                                                                                    | Shading Correction: Off     Image: Correction Summary       Save Settings     Summary       Mext       Close                                                                                                    |

#### Together through life sciences.

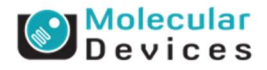

### **Create New Protocol Settings: W1 (wavelength) tab**

| Exp      | late Acquisition Setup - Wavelength<br>periment- CountNuclei-20X-Bin2-4 |                                                                                                    |  |
|----------|-------------------------------------------------------------------------|----------------------------------------------------------------------------------------------------|--|
|          | Names and Description                                                   | Exposure                                                                                                 |  |
|          | Objective and Camera- 20X Plan I                                        | Illumination setting: DAPI                                                                               |  |
|          | Plate- 384 Wells (16x24)                                                | Exposure (ms): 2 Auto Expose Target max intensity: 45000                                                 |  |
|          | Wells to Visit- 14 of 384                                               |                                                                                                    |  |
|          | Sites to Visit- multi-site                                              | Autofocus options                                                                                        |  |
|          | Timelapse- 3 time point(s)                                              | Test Settings Post-laser                                                                                 |  |
|          | Acquisition Loop                                                        | offset (um)                                                                                              |  |
|          | Autofocus                                                               | Laser with z-offset 👻 10                                                                                 |  |
|          | W1 DAPI                                                                 |                                                                                                    |  |
|          | W2 FITC                                                                 |                                                                                                    |  |
| ~        | Specify exposure time<br>Auto Expose button c<br>images. Only use whe   | e<br>an help to optimize, i.e. avoid saturation or very dim<br>en you are in focus on a suitable sample  |  |
| <b>√</b> | Target max intensity:<br>attain for the brightes                        | Sets the intensity that auto exposure should attempt to st pixel in the image (recommended value: 45000) |  |
| 9        |                                                                         |                                                                                                    |  |

### **Create New Protocol Settings: W1 (wavelength) tab**

| Names and Description                                               | Exposure                                                                   |
|---------------------------------------------------------------------|----------------------------------------------------------------------------|
| Objective and Camera- 20X Plan I                                    | Illumination setting: DAPI                                                 |
| Plate- 384 Wells (16x24)                                            | Exposure (ms): 2 Auto Expose Target max intensity: 45000 🚔                 |
| Wells to Visit- 14 of 384                                           |                                                                            |
| Sites to Visit- multi-site                                          | Autofocus options                                                          |
| Timelapse- 3 time point(s)                                          | Test Settings Post-laser                                                   |
| Acquisition Loop                                                    | offset (um)                                                                |
| Autofocus                                                           | Laser with z-offset                                                        |
| W1 DAPI                                                             |                                                                            |
| W2 FITC                                                             | Press (m) Star (m)                                                         |
| Journals- 0 selected                                                | Calculate Offset                                                           |
| Display Settings                                                    |                                                                            |
| <ul> <li>From the drop-down</li> <li>Calculating offset:</li> </ul> | menu, chose your autofocus option                                          |
|                                                                     |                                                                            |
| Clicking on Calcu                                                   | late Offset will initiate the software to automatically                    |
| calculate the Z-o                                                   | ffset position                                                             |
| 🗸 Put a checkmark                                                   | next to Use Z-Stack and then click Calculate Offset will                   |
|                                                                     |                                                                            |
| recult in a 7 Stac                                                  | V IM 300 COT 3110WIND VIOLETO COOCO TOO MOCT IN TOCLIC IM 300 $\mathbb{R}$ |

#### What is a Z-offset?

Together through life sciences.

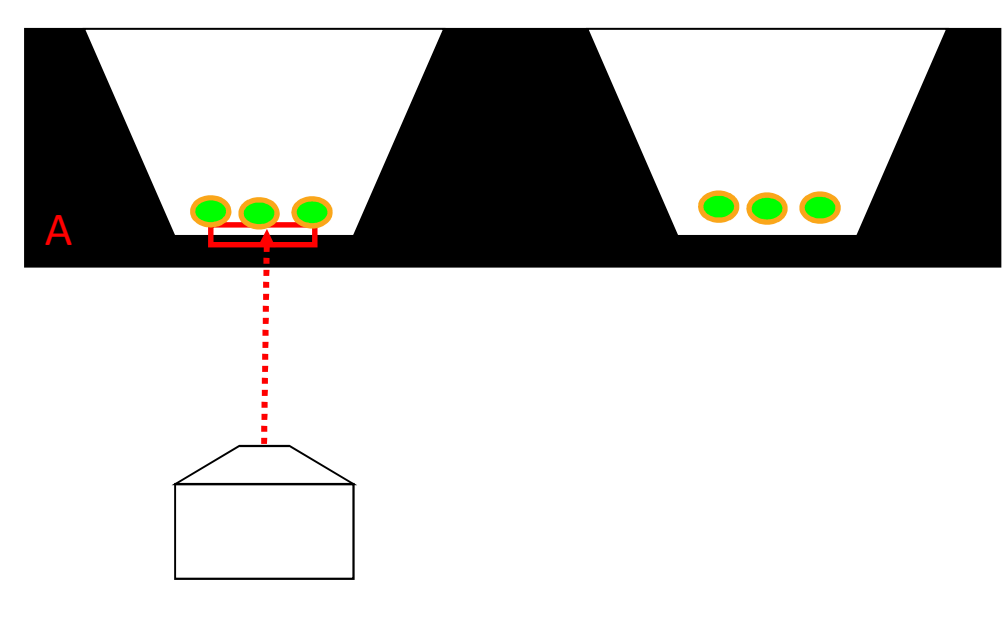

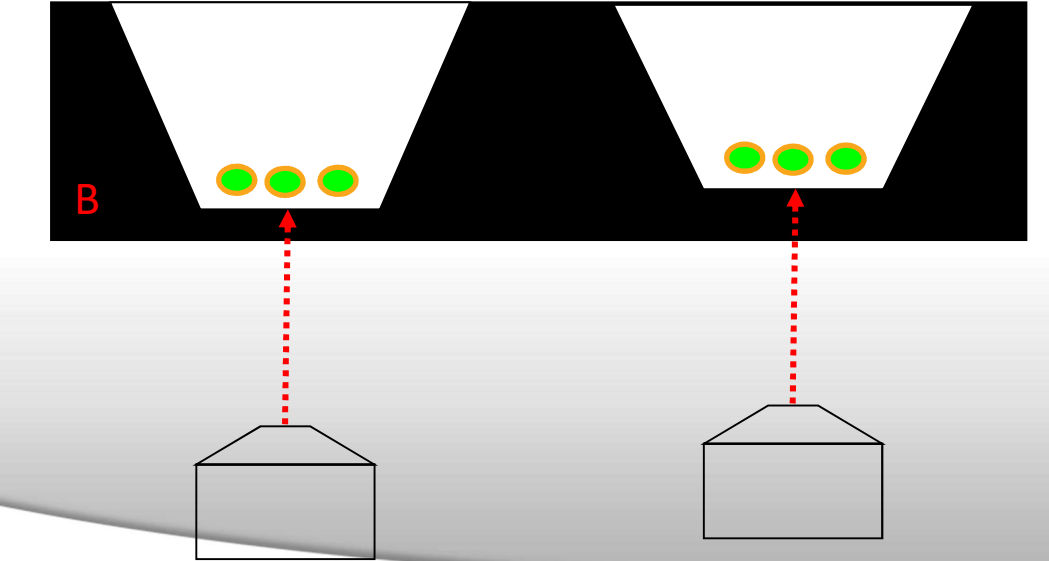

#### Z-offset

- Autofocus only puts you at the apparent well bottom NOT the biological sample of interest
- You may need an empirically determined "offset" to put you at the target
- Very wavelength dependent (chromatic aberration)
- Laser autofocus should take into account variations in the well bottom (see B).
- Can be +/-

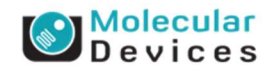

#### When Do You Add in Image Based Focus?

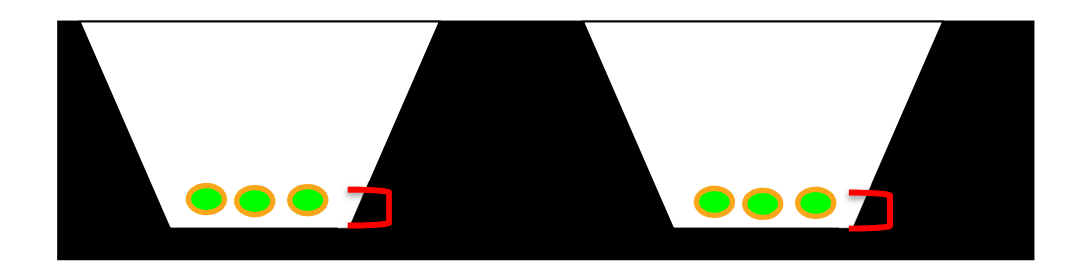

Typically all wells have the same relative offset from the laser focus.

#### Cases where adding in a narrow range image based focus may help:

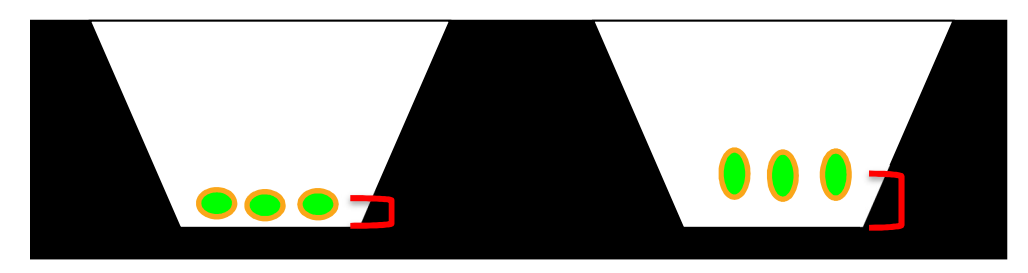

If the cell phenotype changes, such as in cases where cell goes from flat to round, the offset may vary per well.

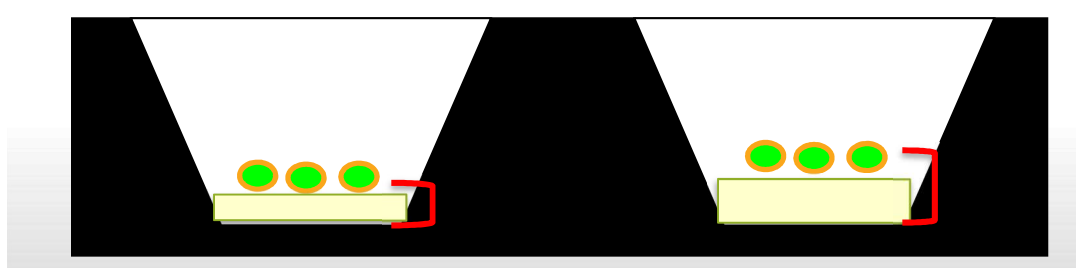

If cells are growing on or in a surface such as a gel or coating and the amount of gel varies, the offset may vary per well.

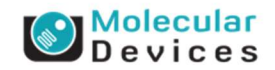

 Together through life sciences.

 ©2012 For research use only. Not for use in diagnostic procedures. Trademarks mentioned herein are property of Molecular Devices, LLC or their respective owners.

### **Create New Protocol Settings: W1 (wavelength) tab**

| Objective and Camera- 20X Plan<br>Plate- 384 Wells (16x24)<br>Wells to Visit- 14 of 384<br>Sites to Visit- multi-site<br>Timelapse- 3 time point(s)<br>Acquisition Loop<br>Autofocus<br>W1 DAPI<br>W2 FITC<br>Journals- 0 selected | Illumination setting: DAPI   Exposure (ms): 2   Auto Expose Target max intensity:   45000   Autofocus options   Test Settings Post-laser<br>offset (um)   Laser with z-offset 10   Range (um) Step (um)   Calculate Offset     Calculate Offset     Use Z stack     Custom Range     6173 |
|----------------------------------------------------------------------------------------------------|----------------------------------------------------------------------------------------------------|
| Display Settings<br>Post Acquisition<br>Summary                                                                                                    | Timelapse Acquisition       at all time points                                                                                                    |
| <ul> <li>Select from the drop</li> <li>*Option only appea</li> </ul>                                                                                                    | o-down menu when the wavelength should be imaged<br>rs when Timelapse is activated                                                                                                    |

Together through life sciences.

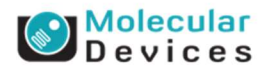

#### **Create New Protocol Settings: JOURNAL tab**

| eriment. Enter Plate Name Here   | Annuisition Chan                            | laure al                                    |                              |
|----------------------------------|---------------------------------------------|---------------------------------------------|------------------------------|
| Nenter Place Name Here           | Acquisition Step                            | Journal                                     |                              |
| Names and Description            | Before each image                           | [None]                                      |                              |
| Objective and Camera- 10X Plan I | After each image                            | [None]                                      | ✓ Use this tab to activate   |
| Plate- 384 Wells (16x24)         |                                             |                                             | journals for more            |
| Wells to Visit- 384 of 384       | Before focusing                             | [None]                                      | customized hardware          |
| Sites to Visit- adaptive         | Start of site                               | [None]                                      |                              |
| Cell counting                    |                                             |                                             | and image manipulation       |
| Timelapse- 10 time point(s)      | End of site                                 | [None]                                      |                              |
| Acquisition Loop                 | Start of well                               | [None]                                      | ✓ With most journals, it is  |
| Autofocus                        |                                             |                                             | important to onable the      |
| W1 DAPI                          | End of well                                 | [None]                                      |                              |
| W2 FITC                          | Start of time point                         | [None]                                      | option to <b>Prevent</b>     |
| W3 TRITC                         |                                             |                                             | asynchronous                 |
| Journals- 0 selected             | End of time point                           | [None]                                      | hardware moves               |
| Display Settings                 | Start of plate                              | [None]                                      |                              |
| Post Acquisition                 |                                             |                                             |                              |
| Summary                          | End of plate                                | [None]                                      |                              |
|                                  | Prevent asynchronous<br>(recommended if any | s hardware moves<br>y journals are dependen | it on hardware positioning). |
|                                  |                                             |                                             |                              |
|                                  |                                             |                                             |                              |

#### Together through life sciences.

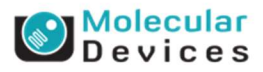

### **Create New Protocol Settings: DISPLAY SETTINGS tab**

| Plate Acquisition Setup - Display Sett | ings 😐 😐 💌                                                                                                    |  |  |
|----------------------------------------|----------------------------------------------------------------------------------------------------|--|--|
| periment- Enter Plate Name Here        | Display Setup allows setting image positions and display properties to use during acquisition                                                                                                    |  |  |
| Names and Description                  | bispidy bottop diferre solaring intege positions and dispidy properties to use daming dequisition.                                                                                                    |  |  |
| Objective and Camera- 10X Plan I       |                                                                                                    |  |  |
| Plate- 384 Wells (16x24)               |                                                                                                    |  |  |
| Wells to Visit- 384 of 384             | Use default display settings                                                                                                    |  |  |
| Sites to Visit- adaptive               | Manually set image display properties     Display Images                                                                                                    |  |  |
| Cell counting                          |                                                                                                    |  |  |
| Timelapse- 10 time point(s)            |                                                                                                    |  |  |
| Acquisition Loop                       | Display images during autofocus                                                                                                    |  |  |
| Autofocus                              | Display images during acquisition                                                                                                    |  |  |
| W1 DAPI                                |                                                                                                    |  |  |
| W2 FITC                                |                                                                                                    |  |  |
| W3 TRITC                               | ✓ Click on <b>Display Images</b> to configure what the                                                                                                    |  |  |
| Journals- 0 selected                   | images will look like during acquisition (i.e. size,                                                                                                    |  |  |
| Display Settings                       | nosition scaling)                                                                                                    |  |  |
| Post Acquisition                       | position, scaling)                                                                                                    |  |  |
| Summary                                | <ul> <li>Turning off the images during acquisition can save time</li> </ul>                                                                                                    |  |  |
| -                                      | Save Settings Summary <u> Summary</u> <u> Summary</u> <u> S</u> |  |  |

#### Together through life sciences.

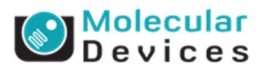

### **Create New Protocol Settings: POST ACQUISITION tab**

|   | Nerver and Description                                     | Select an analys                                                                                                    | sis and setting from the lists below, and a base folder for the measurement results.  |
|---|------------------------------------------------------------|----------------------------------------------------------------------------------------------------|---------------------------------------------------------------------------------------|
|   | Names and Description                                      | Once acquisition                                                                                                    | n is complete, the analysis will start running on a computer connected to the         |
|   | Objective and Camera- 10X Plan                             | database that is                                                                                                    | in Auto Run mode.                                                                     |
|   | Plate- 384 Wells (16x24)                                   | Auto Bur                                                                                                    | n analysis                                                                            |
|   | Wells to Visit- 384 of 384                                 | Noto Hum                                                                                                    |                                                                                       |
|   | Sites to Visit- adaptive                                   | Analysis:                                                                                                    | EX1 Nuclear Foci                                                                      |
|   | Cell counting                                              | Setting:                                                                                                    | EX1 Nuclear Foci                                                                      |
|   | Timelapse- 10 time point(s)                                | - Timelapse:                                                                                                    | :                                                                                     |
|   | Acquisition Loop                                           | <ul> <li>All time</li> </ul>                                                                                                    | points                                                                                |
|   | Autofocus                                                  | Time po                                                                                                    | oint range 1 🐳 1 🚔                                                                    |
|   | WI DAPI                                                    | Stack of Stack of | of all time points                                                                    |
| ✓ | Select application modul                                   | e/custom m                                                                                                    | nodule/journal and settings from drop-down menu                                       |
| ✓ | If acquiring timelapse dat<br><b>All time points</b> : all | ta, select tir<br>time points                                                                                                    | me points for analysis<br>acquired will be analyzed<br>point or range can be selected |

Together through life sciences.

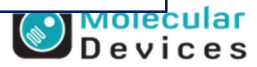

### **Create New Protocol Settings: SUMMARY tab**

| Experiment- Enter Plate Name Here     |                                                        |   |
|---------------------------------------|--------------------------------------------------------|---|
| Names and Description                 | Enter Plate Name Here                                  | Â |
| Objective and Camera- 10X Plan I      | Plate type- 384 Wells (16x24)                          |   |
| Plate- 384 Wells (16x24)              | Timelance Information                                  |   |
| Wells to Visit- 384 of 384            | 10 time points: Interval 10 min. Duration 100 min      |   |
| Sites to Visit- adaptive              |                                                        | = |
| Cell counting                         | Well Information                                       |   |
| Timelapse- 10 time point(s)           | Acquiring 384 Wells of 384                             |   |
| Acquisition Loop                      | 0 um between images in X direction                     |   |
| Autofocus                             | 0 μm in Y direction                                    |   |
| W1 DAPI                               |                                                        |   |
| W2 FITC                               | Wavelength Information                                 |   |
| W3 TRITC                              | No shading correction                                  |   |
| Journals- 0 selected                  | 3 Wavelengths - Unbinned                               |   |
| Display Settings                      | W1 DAPI - 100 ms, images collected at all time points  |   |
| Post Acquisition                      | W2 FITC - 100 ms, images collected at all time points  |   |
| Summary                               | W3 TRITC - 100 ms, images collected at all time points |   |
| Print a summary of                    | Storage Information                                    | - |
| your acquisition<br>settings for your | Print Acquire Plate                                    | ? |

#### Together through life sciences.

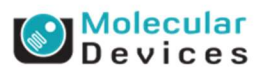

### **Create New Protocol Settings: SUMMARY tab**

| Experiment- Enter Plate Name Here |                                                        |   |
|-----------------------------------|--------------------------------------------------------|---|
| Names and Description             | Enter Plate Name Here                                  | Â |
| Objective and Camera- 10X Plan I  | Plate type- 384 Wells (16x24)                          |   |
| Plate- 384 Wells (16x24)          | Timelanse Information                                  |   |
| Wells to Visit- 384 of 384        | 10 time points: Interval 10 min. Duration 100 min      |   |
| Sites to Visit- adaptive          |                                                        | = |
| Cell counting                     | Well Information                                       |   |
| Timelapse- 10 time point(s)       | Acquiring 384 Wells of 384                             |   |
| Acquisition Loop                  | 0 um between images in X direction                     |   |
| Autofocus                         | 0 μm in Y direction                                    |   |
| W1 DAPI                           |                                                        |   |
| W2 FITC                           | Wavelength Information                                 |   |
| W3 TRITC                          | No wavelength alignment                                |   |
| Journals- 0 selected              | 3 Wavelengths - Unbinned                               |   |
| Display Settings                  | W1 DAPI - 100 ms, images collected at all time points  |   |
| Post Acquisition                  | W2 FITC - 100 ms, images collected at all time points  |   |
| Summary                           | ws TRITC - 100 ms, images collected at all time points |   |
|                                   | Storage Information                                    | _ |
| ✓ Click the Acquire               | 46080 Total Imagos Poquiring co. 400.6 GR of Storago   | • |
| Plate button to                   | Print Acquire Plate                                    | ? |
| start acquiring                   |                                                        | N |

#### Together through life sciences.

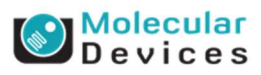

#### **Save Acquisition Settings**

| Real Plate Acquisition Setup - Summary |                                                                                                    | - • ×    |
|----------------------------------------|----------------------------------------------------------------------------------------------------|----------|
| Experiment- Enter Plate Name Here      |                                                                                                    |          |
| Names and Description                  | Enter Plate Name Here                                                                                           | <u>^</u> |
| Objective and Camera- 10X Plan I       | Plate type- 384 Wells (16x24)                                                                                   |          |
| Plate- 384 Wells (16x24)               | Timelance Information                                                                                           |          |
| Wells to Visit- 384 of 384             | 10 time points: Interval 10 min. Duration 100 min                                                               |          |
| Sites to Visit- adaptive               |                                                                                                    | E        |
| Cell counting                          | Well Information                                                                                                |          |
| Timelapse- 10 time point(s)            | Acquiring 384 Wells of 384                                                                                      |          |
| Acquisition Loop                       | 0 µm between images in X direction                                                                              |          |
| Autofocus                              | 0 µm in Y direction                                                                                             |          |
| W1 DAPI                                |                                                                                                    |          |
| W2 FITC                                | Wavelength Information                                                                                          |          |
| W3 TRITC                               | No wavelength alignment                                                                                         |          |
| Journals- 0 selected                   | 3 Wavelengths - Unbinned                                                                                        |          |
| Display Settings                       | W1 DAPI - 100 ms, images collected at all time points                                                           |          |
| Post Acquisition                       | W2 FITC - 100 ms, images collected at all time points<br>W3 TRITC - 100 ms, images collected at all time points |          |
| Summary                                | Wo Trate Too his, images conected at an time points                                                             |          |
|                                        | Storage Information                                                                                             | -        |
|                                        | Print Acquire Plate                                                                                             | ?        |
|                                        | Save Settings                                                                                                   | Qose     |

 Click the Save Settings button to save your acquisition settings

✓ It is recommended to save your settings to a file, rather the database.

| Save to file rath<br>Setting Name: | er than databas | e |
|------------------------------------|-----------------|---|
|                                    |                 |   |
| Stored Settings:                   |                 |   |
|                                    |                 |   |
|                                    |                 |   |
|                                    |                 |   |
|                                    |                 |   |
| Save                               | Cance           |   |

#### Together through life sciences.

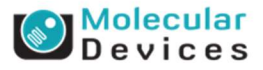

### Shutting down the ImageXpress<sup>®</sup> Micro System

- Remove the plate from the system
- Exit out of MetaXpress
- Turn off the power supply
- Turn off options controller
- Turn off computer (optional)
- Turn off monitor (optional)

| 💷 Run 📼 🖾                |
|--------------------------|
| Open Door - Eject Plate  |
| Close Door - Load Plate  |
| -                        |
| Load Plate Settings      |
| Adjust Correction Collar |
| Save Plate Settings      |
| -                        |
| Acquire Plate            |
| -                        |
| Help                     |
| Main Menu                |

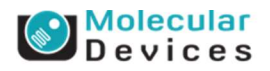

#### **Support Resources**

- F1 / HELP within MetaXpress<sup>®</sup> Software
- Support and Knowledge Base: <u>http://mdc.custhelp.com/app/home</u>
- Email <u>support@moldev.com</u>
- Technical Support can also be reached by telephone: 1-800-635-5577, select options for Tech Support → Cellular Imaging Products → ImageXpress Instruments.

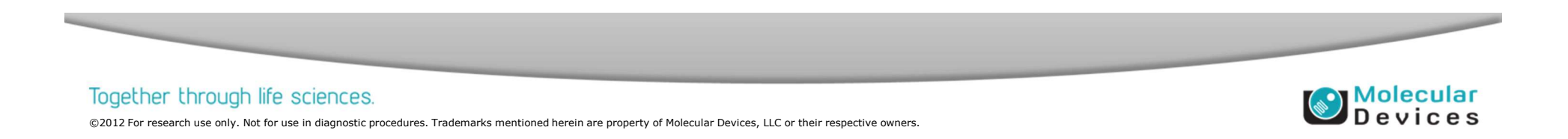

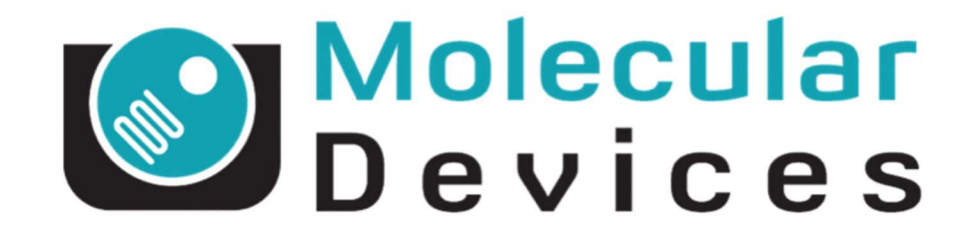

## Together through life sciences.

www.moleculardevices.com